# New to MSISe

Part 1

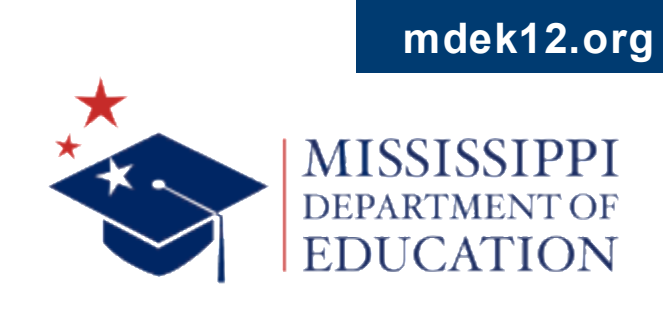

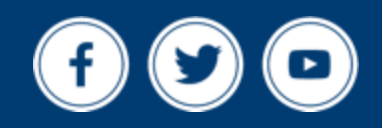

### VISION

To create a world-class educational system that gives students the knowledge and skills to be successful in college and the workforce, and to flourish as parents and citizens

### MISSION

To provide leadership through the development of policy and accountability systems so that all students are prepared to compete in the global community

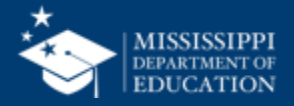

**ALL** Students Proficient and Showing Growth in All Assessed Areas

**EVERY** School Has Effective Teachers and Leaders

4 🖵

**EVERY** Student Graduates from High School and is Ready for College and Career **EVERY** Community Effectively Uses a World-Class Data System to Improve Student Outcomes

**5** ol

☆ 0△3 **EVERY** Child Has Access to a High-Quality Early Childhood Program

**EVERY** School and District is Rated "C" or Higher

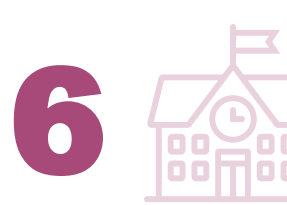

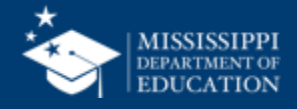

#### **Session Norms**

| Be an active participant       |             |
|--------------------------------|-------------|
| Share reactions                | C:<br>React |
| Respond to prompts in the chat | (=)<br>Chat |
|                                |             |
| Ask questions                  | 2)<br>Q&A   |

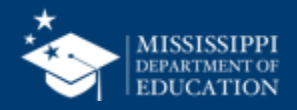

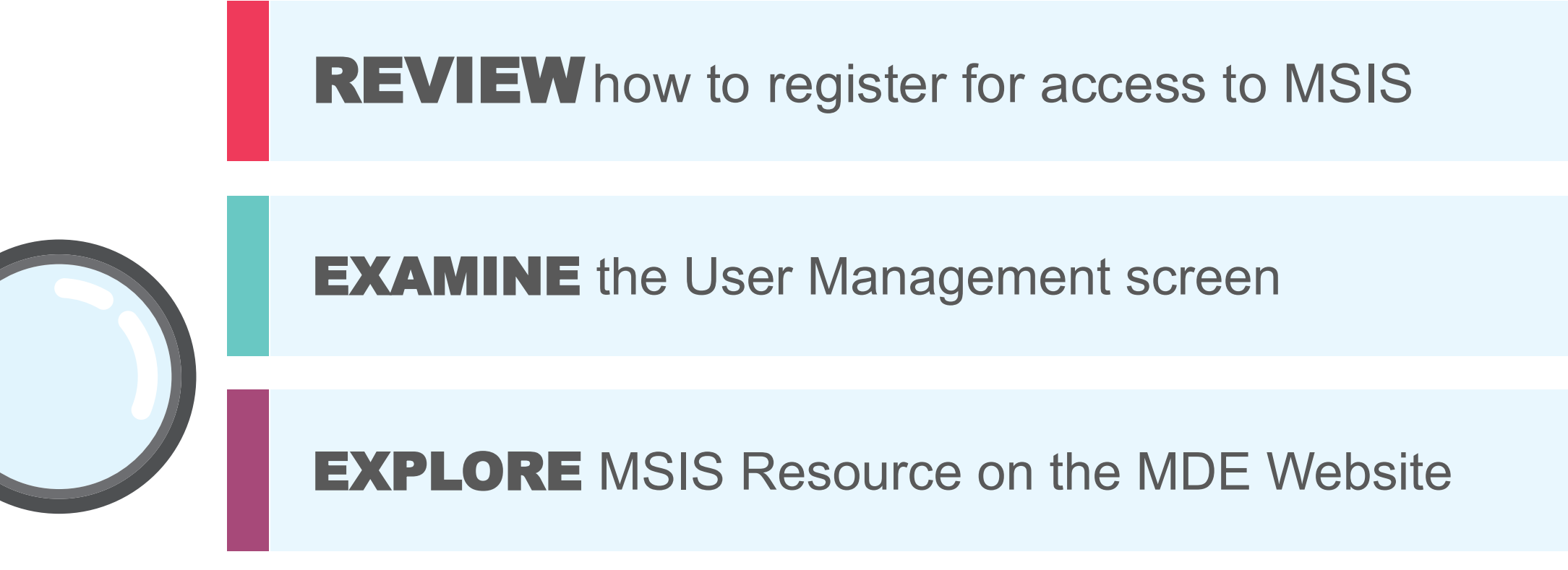

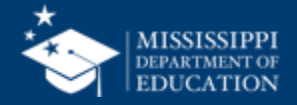

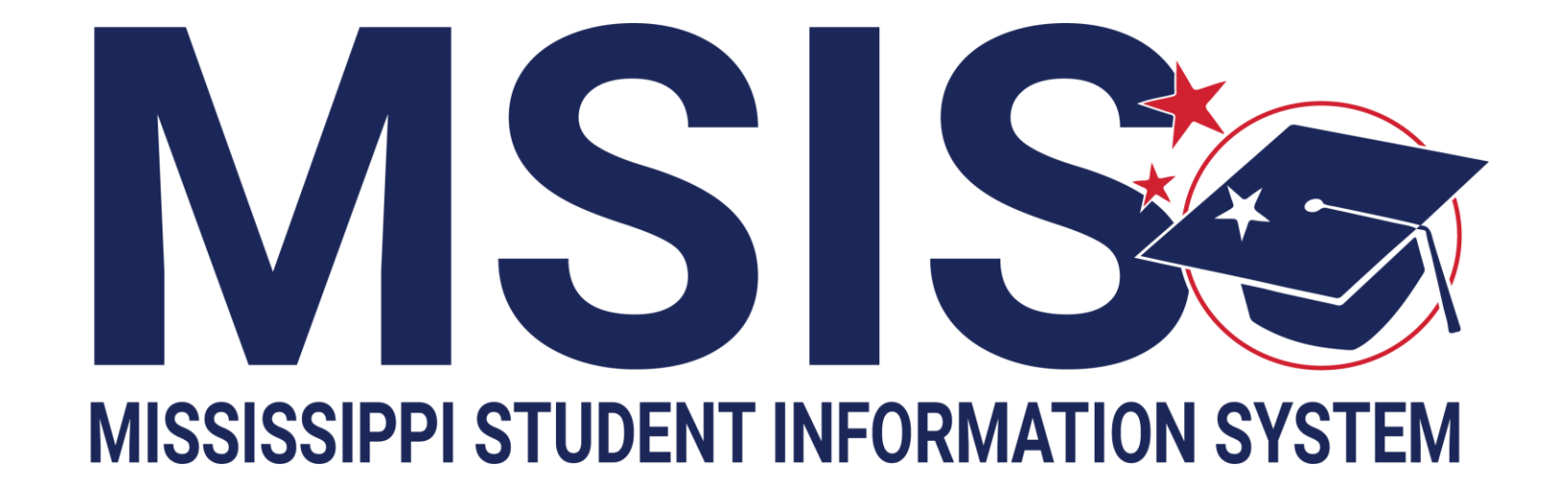

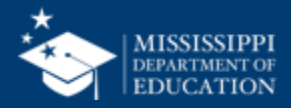

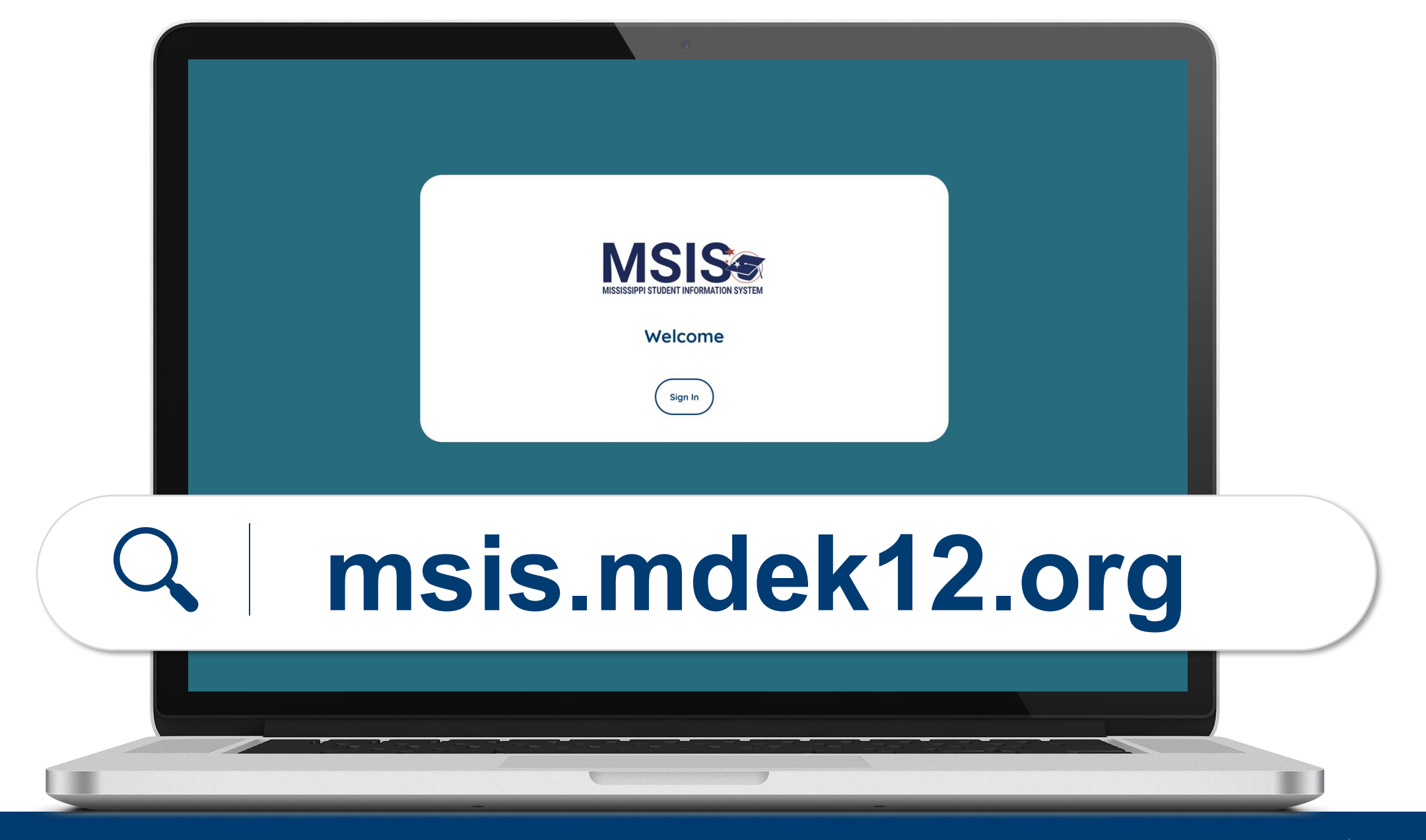

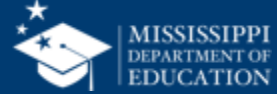

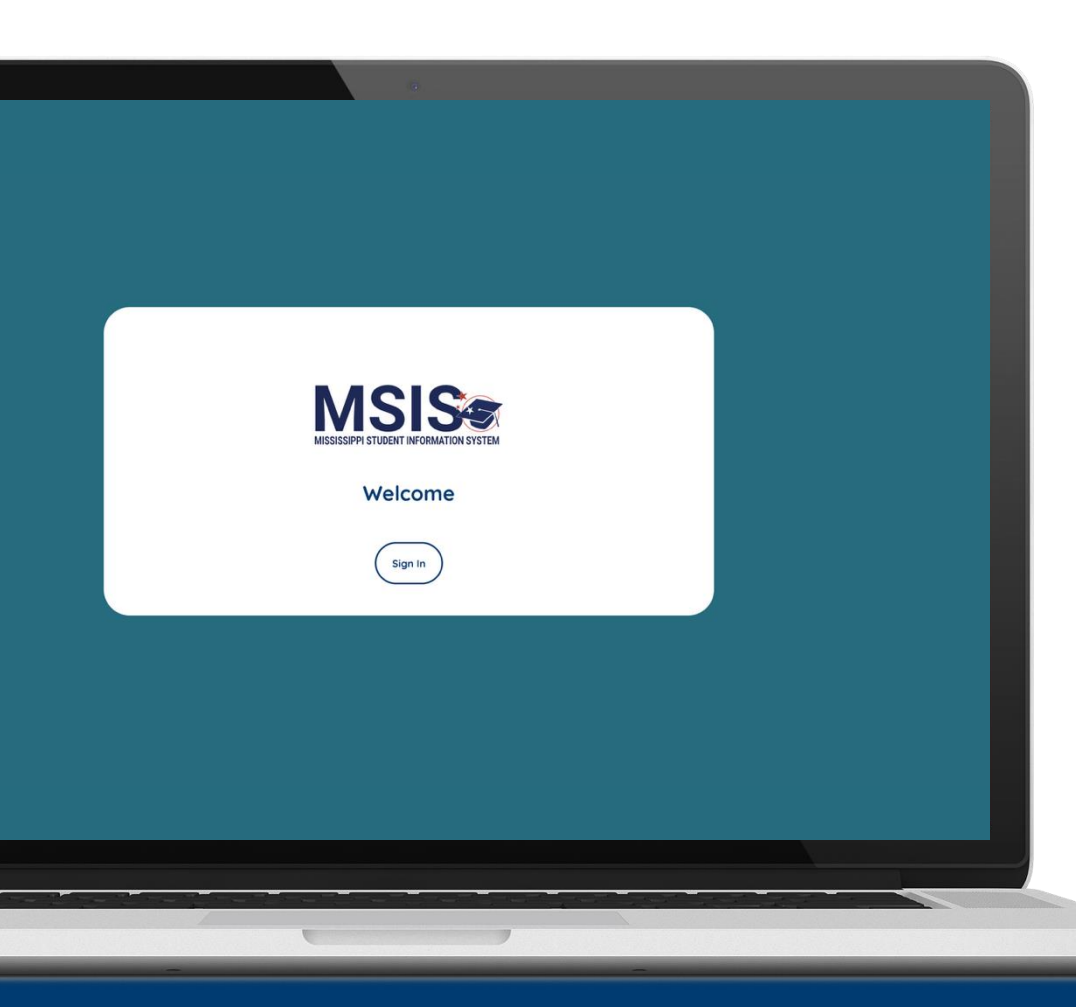

MSIS 2.0 is designed to be a daily reflection of the data in your systems.

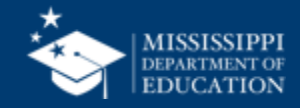

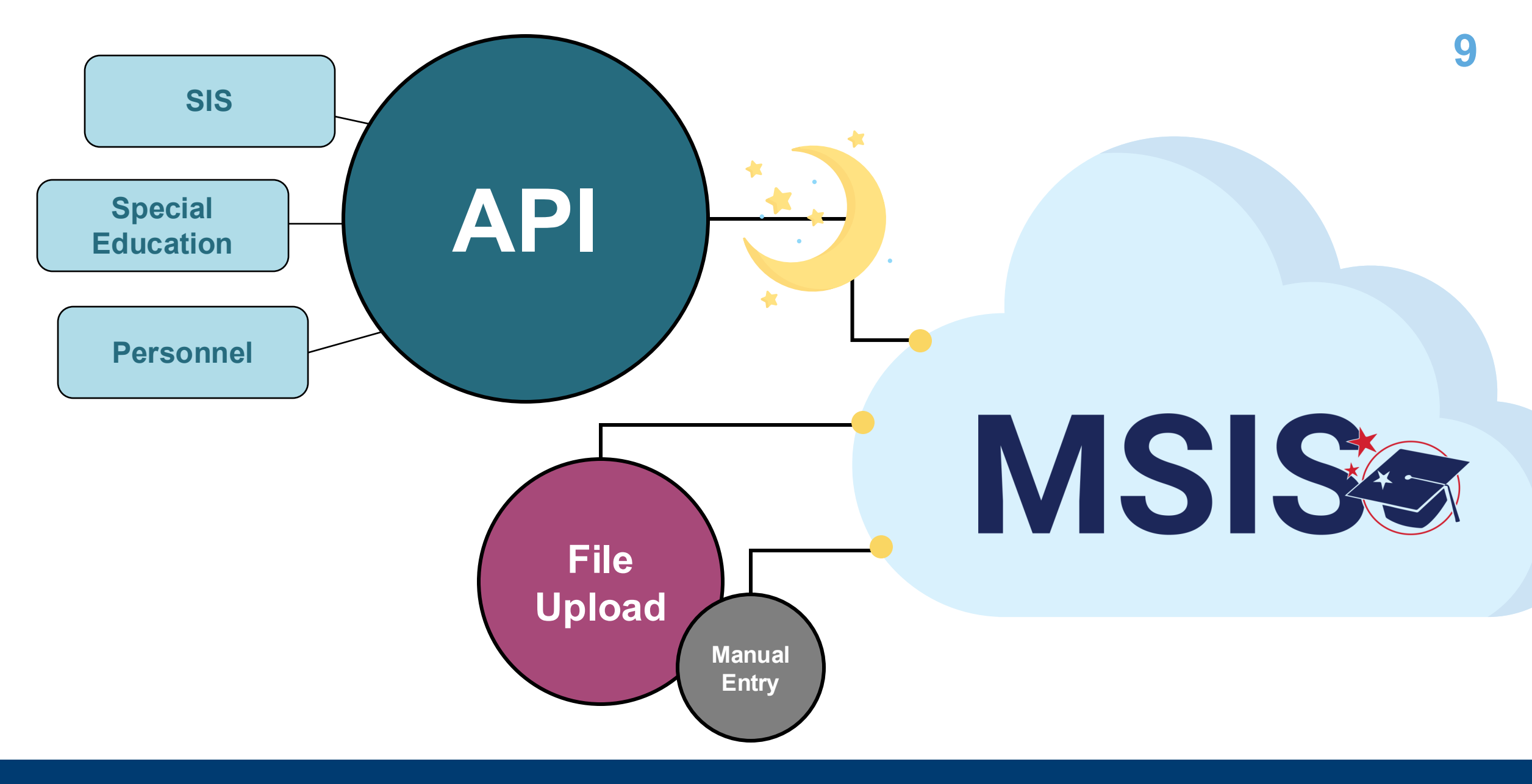

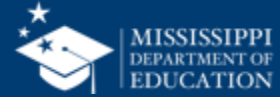

# **Register for Access**

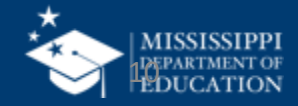

#### **MSIS Accounts**

#### **Users** register for MSIS using their district credentials.

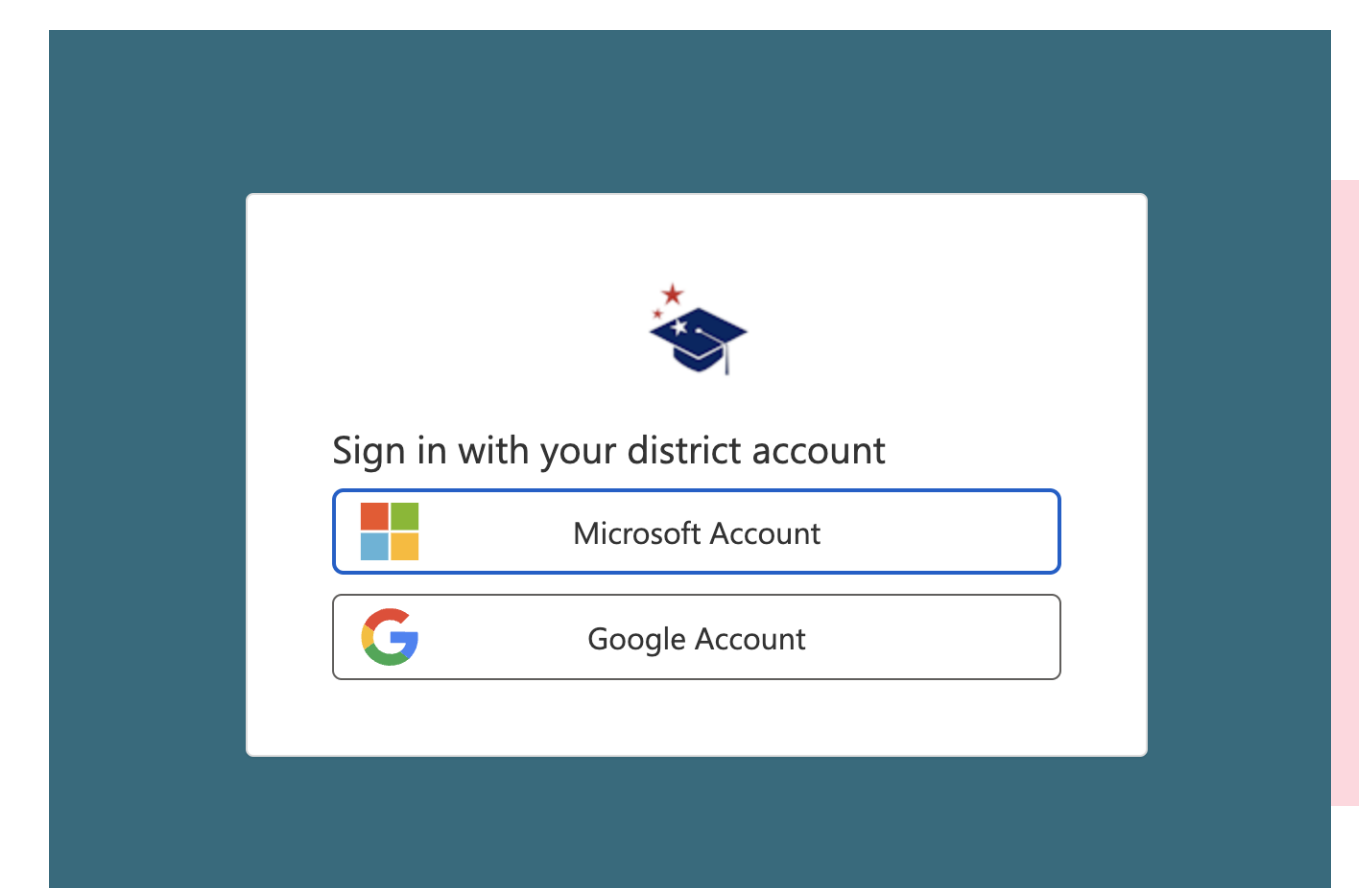

Legacy MSIS users are **NOT** automatically transferred to the new system.

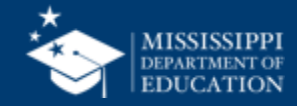

#### **MSIS Accounts**

#### **Users** register for MSIS using their district credentials.

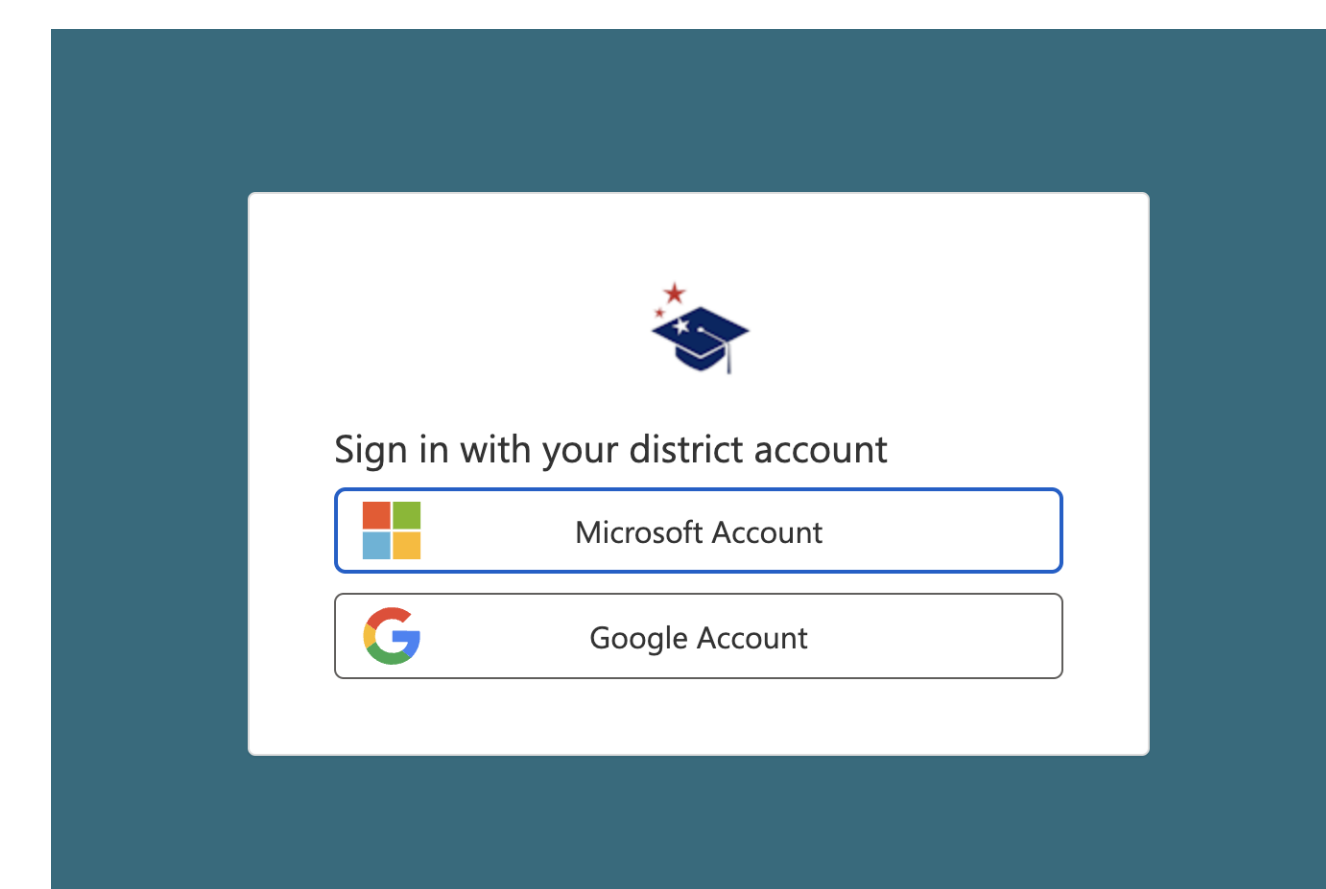

Do **NOT** register with both a Microsoft and Google account.

Reach out to your Technology Director if you are unsure if your district is Microsoft or Google.

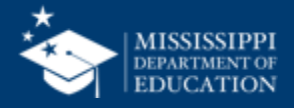

#### **MSIS Accounts**

#### **Users** register for MSIS using their district credentials.

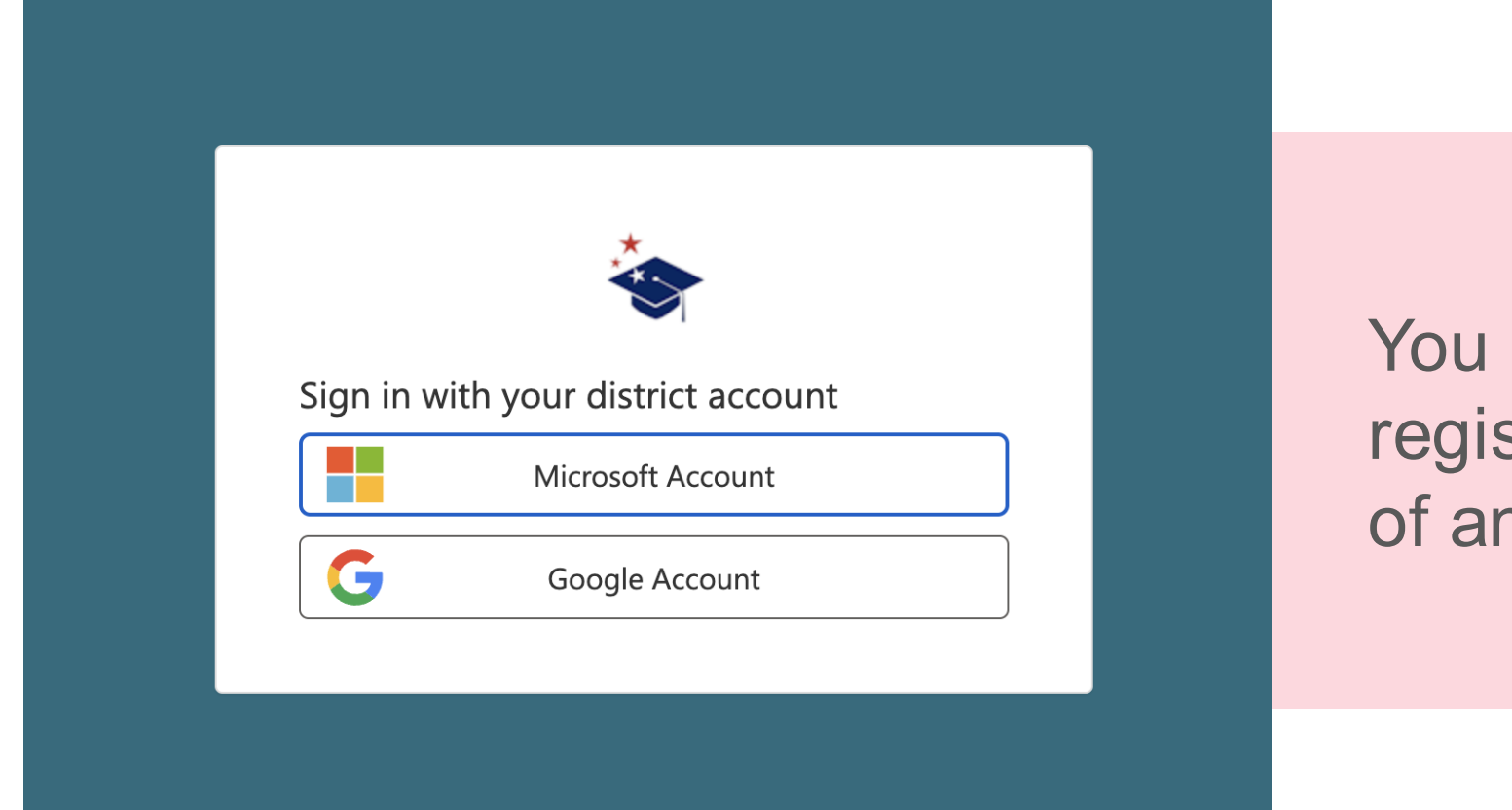

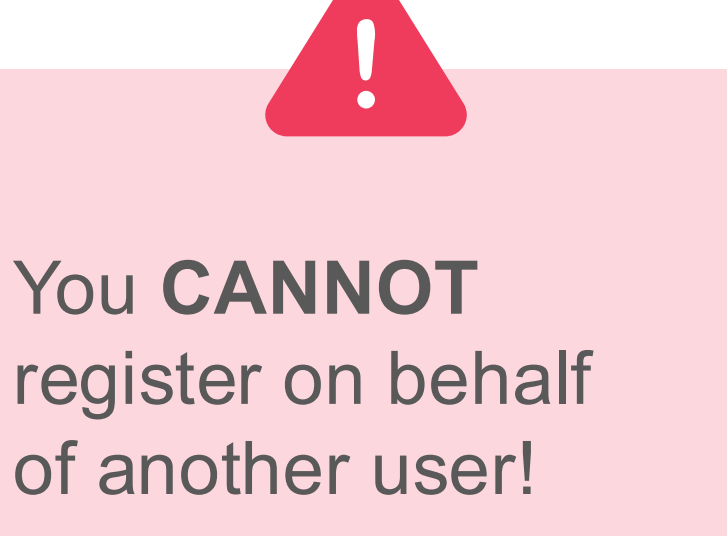

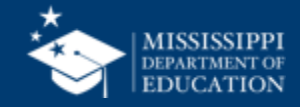

#### **MSIS 2.0 Accounts**

#### **Users** register for MSIS 2.0 using their district credentials.

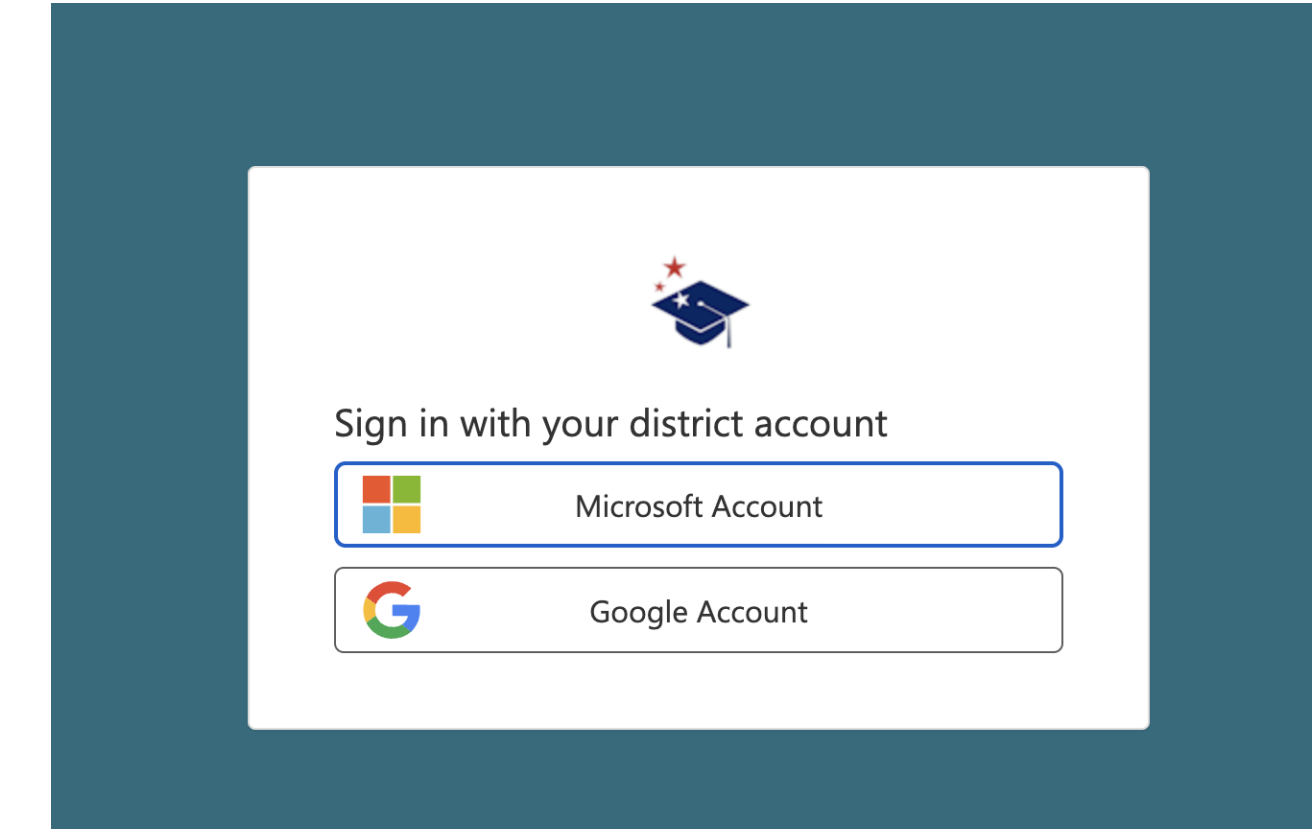

Disabling a user's account in the **DISTRICT TENANT** means they can no longer access MSIS.

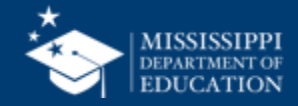

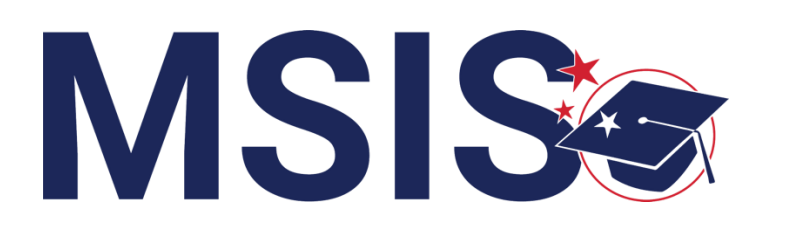

### **NEW Primaries** & Secondaries

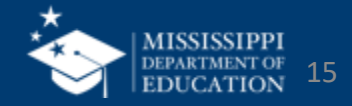

#### **NEW MSIS Primaries or Secondaries**

#### COMPLETE

Non-Public School Contact Maintenance Form and Oath of Confidentiality

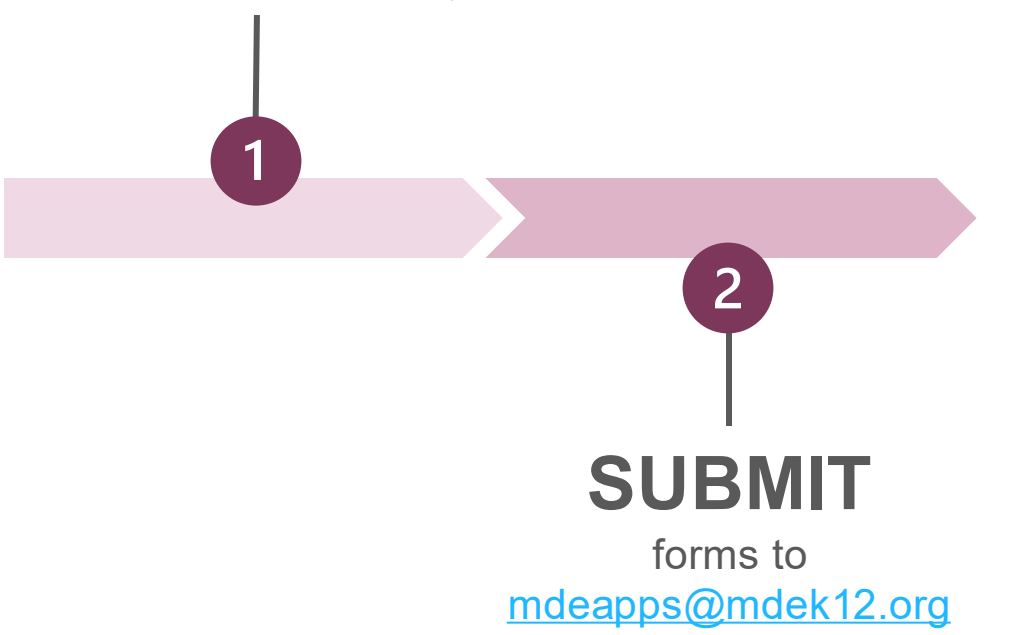

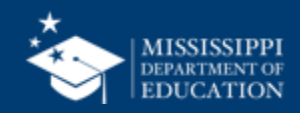

#### mdek12.org/msis/msis-security-documents/

| this form to add or modify the LEA                                                                                                    | and and MOLE Driveney, and for MOLE Consendency Consents Descent                                                                                                    |                                                                                                    |
|----------------------------------------------------------------------------------------------------|----------------------------------------------------------------------------------------------------|----------------------------------------------------------------------------------------------------|
| LEA Name:                                                                                                    |                                                                                                    | MSIS                                                                                                    |
| Address:                                                                                                    | OATH OF CONFIDENTIALITY AND                                                                                                    |                                                                                                    |
| City, State Zip:                                                                                                    | NON-DISCLOSURE OF RELEASED INFORMA                                                                                                    | TION                                                                                                    |
| Phone:                                                                                                    | MUST BE COMPLETED BY ALL MSIS USERS                                                                                                    |                                                                                                    |
| Superintendent's Name:                                                                                                    |                                                                                                    |                                                                                                    |
| Superintendent's Signature:                                                                                                    |                                                                                                    |                                                                                                    |
|                                                                                                    | I understand that the data maintained by the Mississippi Student Inforr<br>sensitive and confidential. I acknowledge the access to and release o                                                                                                    | nation System (MSIS) is<br>f information from MDE                                                        |
| rimary MSIS Primary Contact:                                                                                                    | Systems is governed by the Family Educational Rights and Privacy Act of 19                                                                                                    | 974 and Section 37-15-1,                                                                                 |
| lame:                                                                                                    | data may only be accessed and used for legitimate educational inte                                                                                                    | rests and is sensitive,                                                                                  |
| itle:                                                                                                    | confidential, and not subject to disclosure.                                                                                                    |                                                                                                    |
| hone:                                                                                                    |                                                                                                    | uding to any Bachla laws                                                                                 |
|                                                                                                    | Lagree that I shall not release MSIS data unless authorized to do so acco                                                                                                    | roing to applicable laws                                                                                 |
| ISIS Primary Signature:                                                                                                    | I agree that I shall not release MSIS data unless authorized to do so acco<br>rules and regulations, neither shall I access and use the information con<br>legitimate educational interests.                                                                                                    | tained therein except for                                                                                |
| ISIS Primary Signature:                                                                                                    | I agree that i shall not release Mois data unless authorized to do so acco<br>rules and regulations, neither shall I access and use the information con<br>legitimate educational interests.                                                                                                    | tained therein except for                                                                                |
| 4SIS Primary Signature:(                                                                                                    | I agree that i shall not release Mois data unless authorized to do so acco<br>rules and regulations, neither shall I access and use the information com<br>legitimate educational interests.<br>I acknowledge that I fully understand that the release by me of t<br>unauthorized person could subject me to disciplinary action includ                                                                                                    | tained therein except for<br>his information to any<br>ing termination and/or                            |
| 4SIS Primary Signature:(                                                                                                    | I agree that is shall not release Mois data unless authorized to do so acco<br>rules and regulations, neither shall I access and use the information com<br>legitimate educational interests.<br>I acknowledge that I fully understand that the release by me of t<br>unauthorized person could subject me to disciplinary action includ<br>criminal and civil penalties imposed by law.                                                                                                    | tained therein except for<br>his information to any<br>ing termination and/or                            |
| ASIS Primary Signature:                                                                                                    | I agree that is shall not release Mois data unless authorized to do so acco<br>rules and regulations, neither shall I access and use the information com<br>legitimate educational interests.<br>I acknowledge that I fully understand that the release by me of t<br>unauthorized person could subject me to disciplinary action includ<br>criminal and civil penalties imposed by law.                                                                                                    | tained therein except for<br>his information to any<br>ing termination and/or                            |
| ASIS Primary Signature:(  rimary MSIS Secondary Contact: lame: itle: bnee:                                                                                                    | I agree that is shall not release Mois data unless authorized to do so acco<br>rules and regulations, neither shall I access and use the information com<br>legitimate educational interests.<br>I acknowledge that I fully understand that the release by me of t<br>unauthorized person could subject me to disciplinary action includ<br>criminal and civil penalties imposed by law.                                                                                                    | tained therein except for<br>his information to any<br>ing termination and/or                            |
| tSIS Primary Signature:( rimary MSIS Secondary Contact: lame: itle: thone: tSIS Secondary Signature:                                                                                                    | Eagree that is shall not release MSIs data unless authorized to do so acco<br>rules and regulations, neither shall I access and use the information com<br>legitimate educational interests.<br>I acknowledge that I fully understand that the release by me of t<br>unauthorized person could subject me to disciplinary action includ<br>criminal and civil penalties imposed by law.<br>Signature:                                                                                                    | tained therein except for<br>his information to any<br>ing termination and/or                            |
| ASIS Primary Signature:(  rtimary MSIS Secondary Contact: ame: itle: rbone: ASIS Secondary Signature:                                                                                                    | Fagree that is shall not release MSIs data unless authorized to do so accorrules and regulations, neither shall I access and use the information comlegitimate educational interests.         I acknowledge that I fully understand that the release by me of t unauthorized person could subject me to disciplinary action includ criminal and civil penalties imposed by law.         Signature:                                                                                                    | tained therein except for<br>his information to any<br>ing termination and/or                            |
| tSIS Primary Signature:( rimary MSIS Secondary Contact: lame: itte: tsis Secondary Signature:( and completed form to: mdear                                                                                             | Fighter that is shall not release MSIs data unless authorized to do so according and regulations, neither shall I access and use the information combined interests.         I acknowledge that I fully understand that the release by me of t unauthorized person could subject me to disciplinary action includ criminal and civil penalties imposed by law.         Signature:                                                                                                    | tained therein except for<br>his information to any<br>ing termination and/or                            |
| ISIS Primary Signature:( rimary MSIS Secondary Contact: ame:                                                                                                    | Tagree that is shall not release MSIs data unless authorized to do so according and regulations, neither shall I access and use the information combined interests.         I acknowledge that I fully understand that the release by me of t unauthorized person could subject me to disciplinary action includ criminal and civil penalties imposed by law.         Signature:                                                                                                    | tained therein except for<br>his information to any<br>ing termination and/or                            |
| ASIS Primary Signature:(  trimary MSIS Secondary Contact: ame: itle: title: Asis Secondary Signature:( and completed form to: mdear SS Office Use Only moved for                                                        | Tagree that is shall not release MSIs data unless authorized to do so according and regulations, neither shall I access and use the information combined interests.         I acknowledge that I fully understand that the release by me of t unauthorized person could subject me to disciplinary action includ criminal and civil penalties imposed by law.         Signature:                                                                                                    | his information to any<br>ing termination and/or                                                         |
| tSIS Primary Signature:( rimary MSIS Secondary Contact: lame: itte: itte: SIS Secondary Signature:( and completed form to: mdeag SS Office Use Only zoved By:                                                           | lagree that is shall not release MSIs data unless authorized to do so accordent of the shall is access and regulations, neither shall is access and use the information combined to the shall is access and use the information combined to the shall is access and use the information combined to the shall is a shall be accessed as a shall be accessed as a shall be | ing to applicable laws,<br>tained therein except for<br>his information to any<br>ing termination and/or |
| ISIS Primary Signature:( rimary MSIS Secondary Contact: ame: itle: IsiS Secondary Signature:( itle: isiS Secondary Signature:( itle:) isiS Secondary Signature:( isiS Secondary Signature:) isiS Secondary Signature:() | I agree that I shall not release MSIs data unless authorized to do so acco<br>rules and regulations, neither shall access and use the information com<br>legitimate educational interests.<br>I acknowledge that I fully understand that the release by me of t<br>unauthorized person could subject me to disciplinary action includ<br>criminal and civil penalties imposed by law.<br>Signature:<br>(Sign in blue ink.)<br>Printed Name:<br>Title:<br>LEA/School Name:                                                                                                    | his information to any<br>ing termination and/or                                                         |
| ASIS Primary Signature:( 'rimary MSIS Secondary Contact: lame: itte: tite: SS Contact: Secondary Signature:( and completed form to: mclear SS Office Use Ony zoved By:                                                  | Tagree that I shall not release misis data unless authorized to do so accorrules and regulations, neither shall access and use the information contegitimate educational interests.         I acknowledge that I fully understand that the release by me of the unauthorized person could subject me to disciplinary action includer criminal and civil penalties imposed by law.         Signature:                                                                                                    | his information to any<br>his information and/or                                                         |
| ASIS Primary Signature:(  trimary MSIS Secondary Contact: ame: itte: Asis Secondary Signature:(  and completed form to: mclear SS Office Use Ony proved By:                                                             | Tagree that is shall not release misis data unless authorized to do so accorrules and regulations, neither shall access and use the information contegitimate educational interests.         I acknowledge that I fully understand that the release by me of the unauthorized person could subject me to disciplinary action includer criminal and civil penalties imposed by law.         Signature:                                                                                                    | his information to any<br>his information and/or                                                         |
| ASIS Primary Signature:(  trimary MSIS Secondary Contact: ame: itte: Asis Secondary Signature:(  and completed form to: mclear ass Office Use Ony proved By:                                                            | Title:                                                                                                    | his information to any<br>his information and/or                                                         |
| ASIS Primary Signature:(  rtimary MSIS Secondary Contact: aame: tame: title: ASIS Secondary Signature:(  and completed form to: mclear ass Office Use Ony proved By:                                                    | Title:                                                                                                    | his information to any<br>his information and/or                                                         |
| ASIS Primary Signature:(  rimary MSIS Secondary Contact: aame: itame: itame: ASIS Secondary Signature:(  and completed form to: mclear ass Office Use Ony proved By:                                                    | Title:                                                                                                    | his information to any<br>ing termination and/or                                                         |

- **Complete the MSIS Contact** Maintenance Form to change or update MSIS Primary or Secondary information.
- **Complete** the Oath of Confidentiality.
- Submit all forms to mdeapps@mdek12.org.

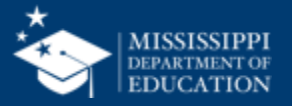

#### **NEW MSIS Primaries or Secondaries**

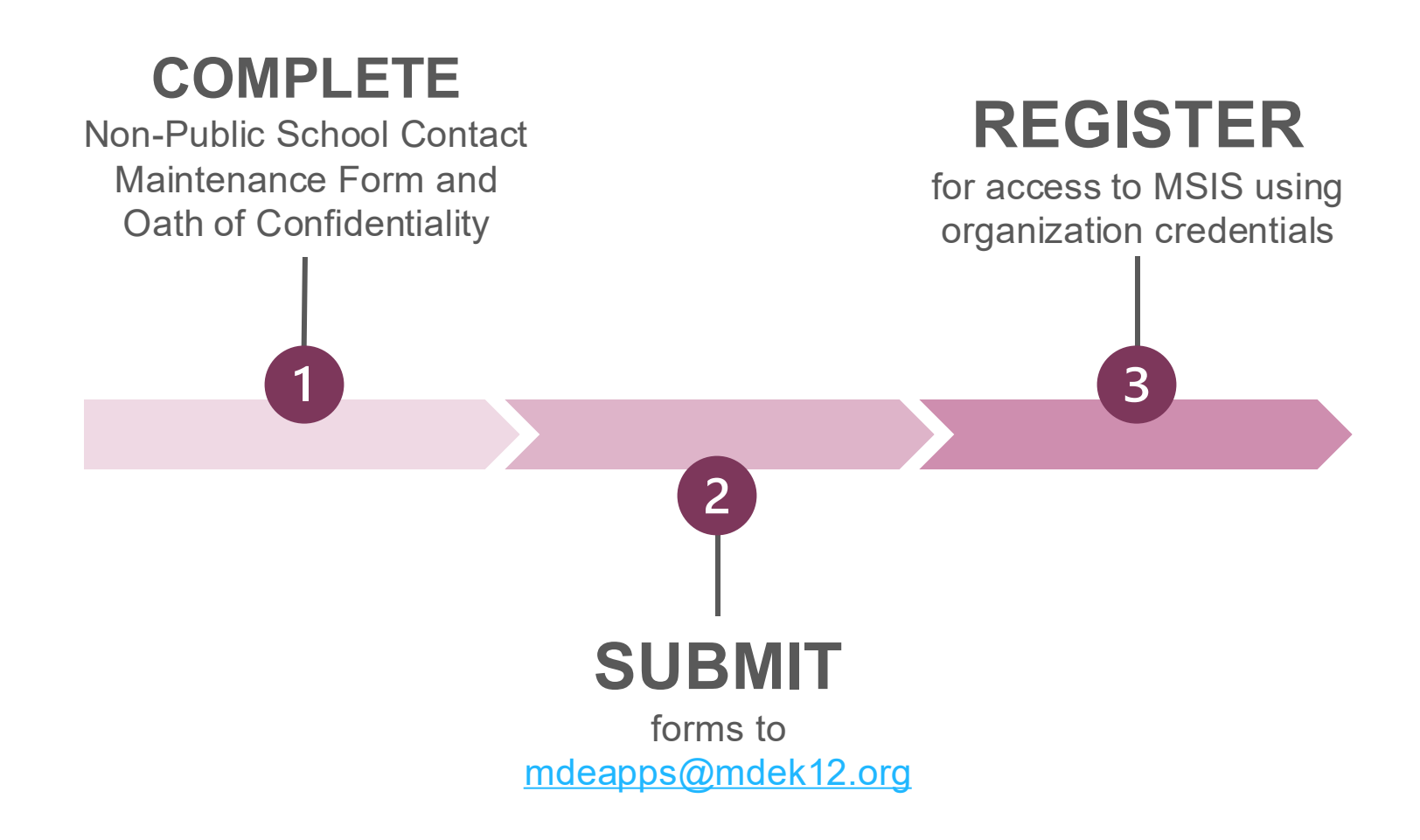

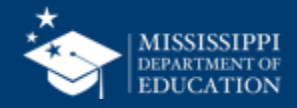

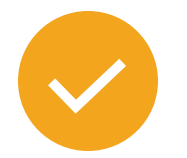

Users will register for MSIS using their district credentials.

Video tutorials for:

- Microsoft districts
- Google districts

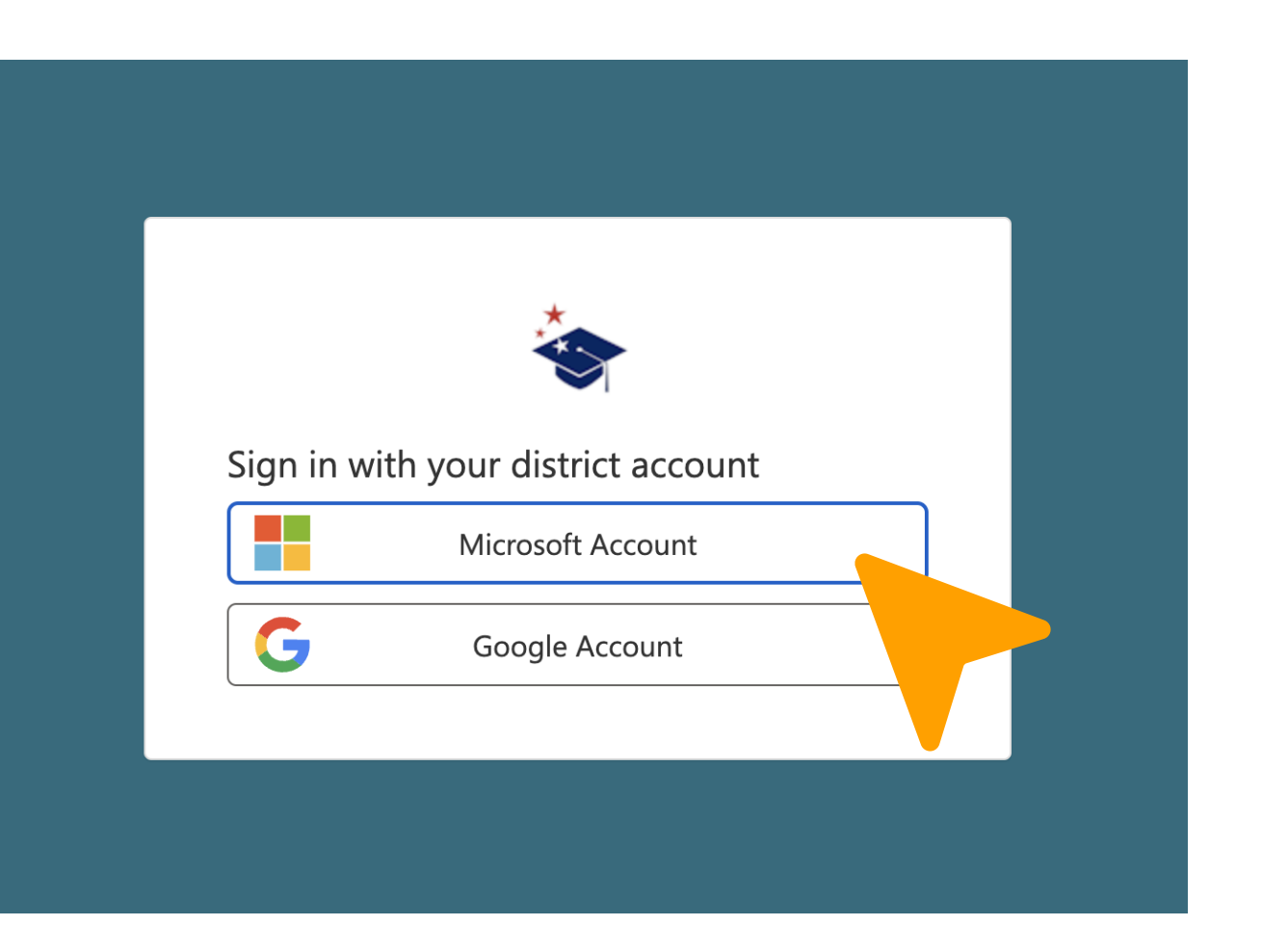

#### mdek12.org/msis/msis-resource-library/

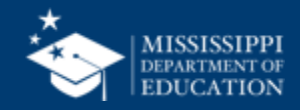

#### **Register for Access**

**Users will see** a "Welcome to **MSIS 2.0"** screen until appropriate access and permissions have been assigned.

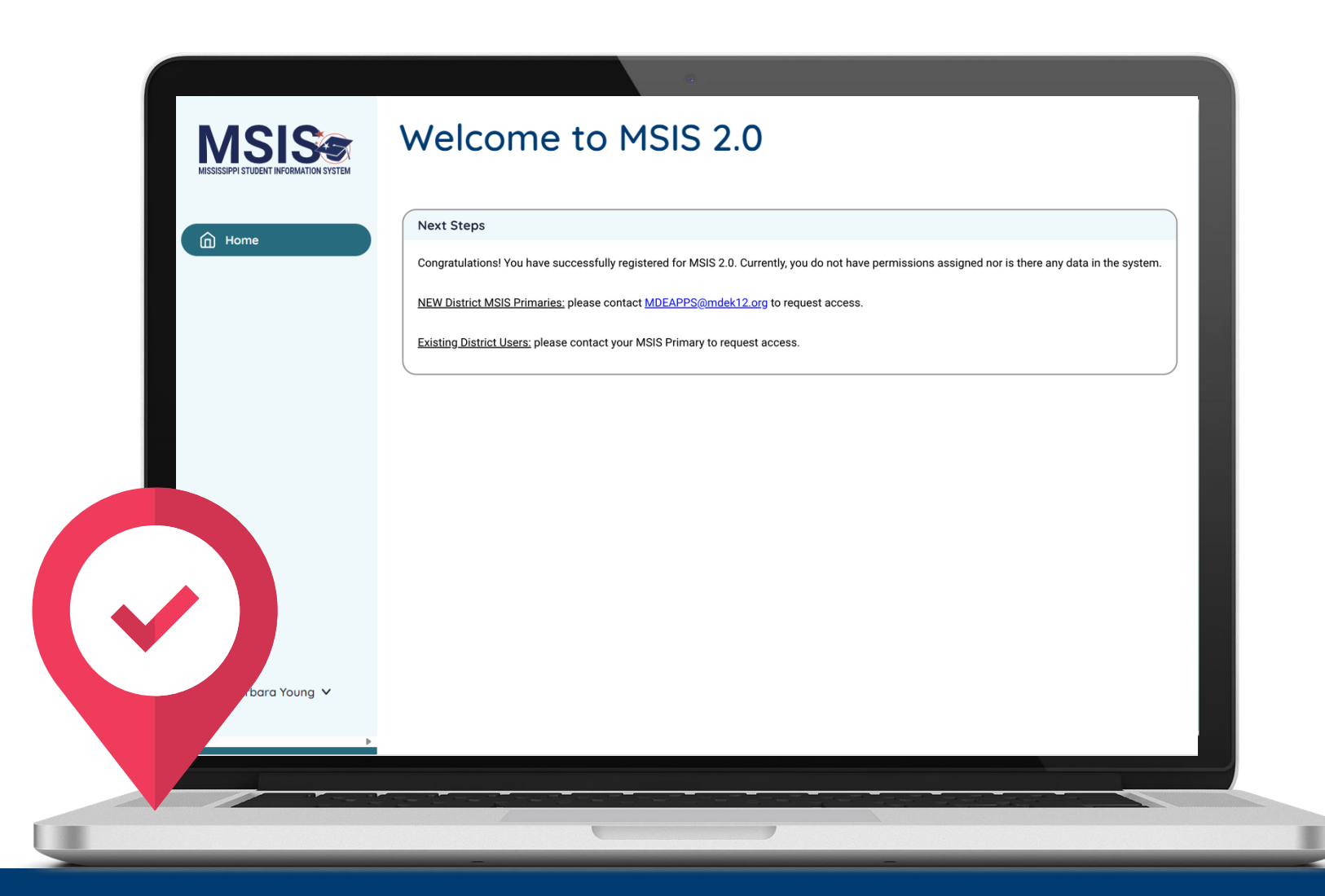

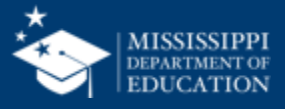

#### **NEW MSIS Primaries or Secondaries**

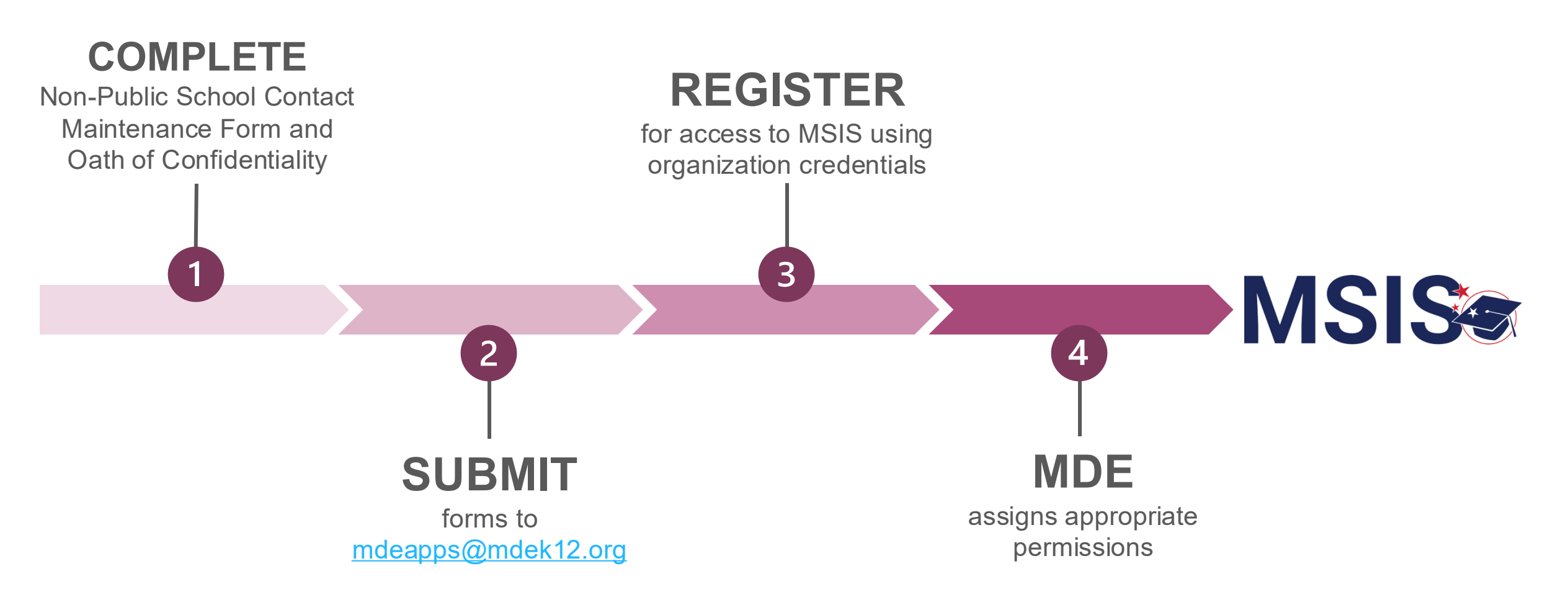

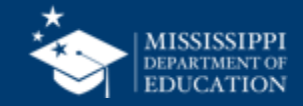

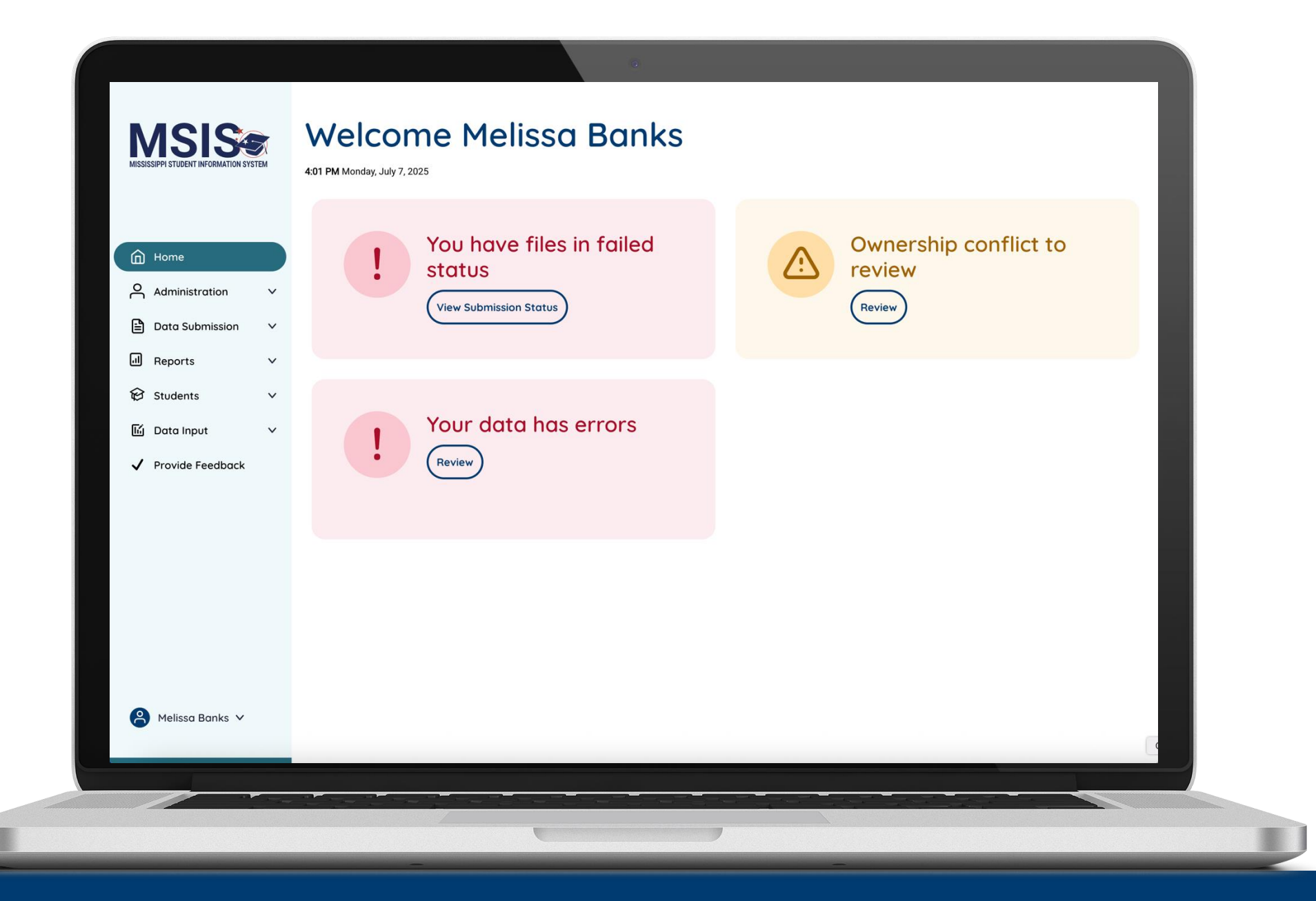

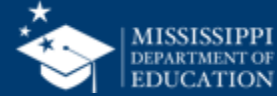

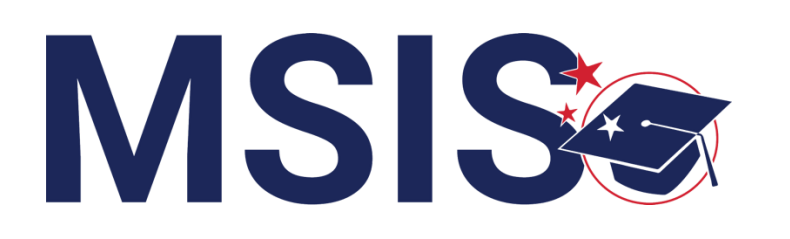

### NEW District User

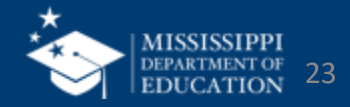

#### **NEW District Users**

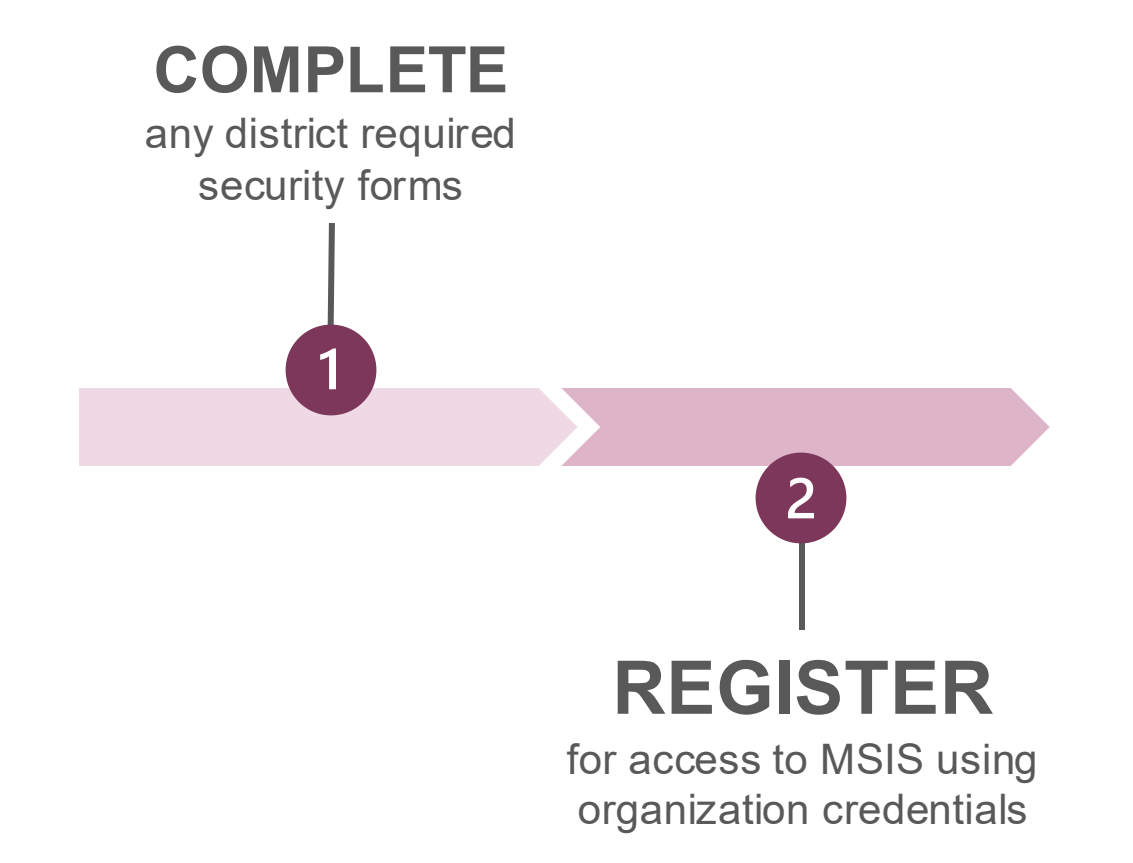

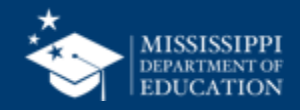

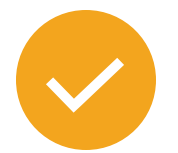

Users will register for MSIS using their district credentials.

Video tutorials for:

- Microsoft districts
- Google districts

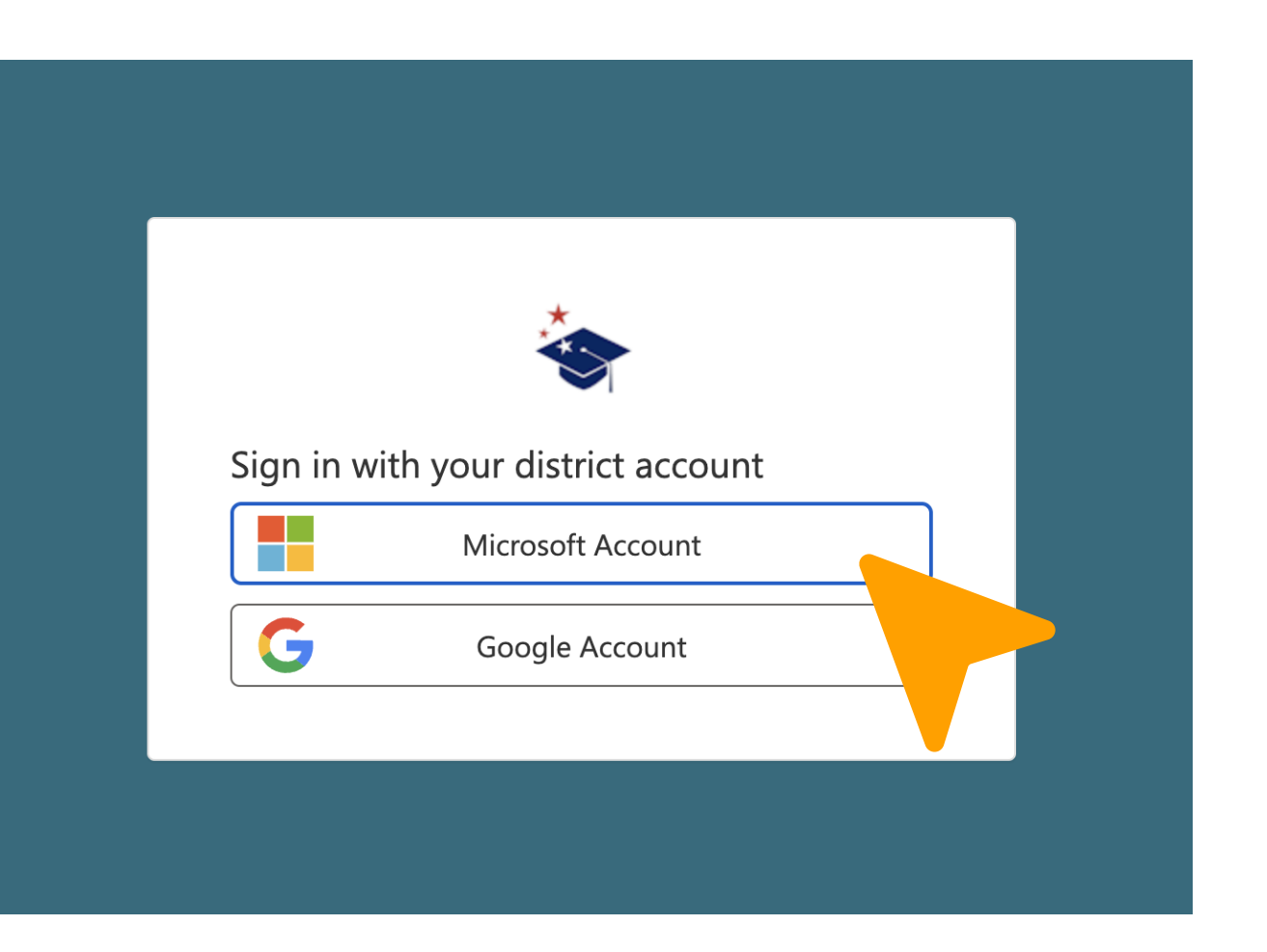

#### mdek12.org/msis/msis-resource-library/

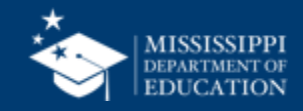

#### **Register for Access**

**Users will see** a "Welcome to **MSIS 2.0"** screen until appropriate access and permissions have been assigned.

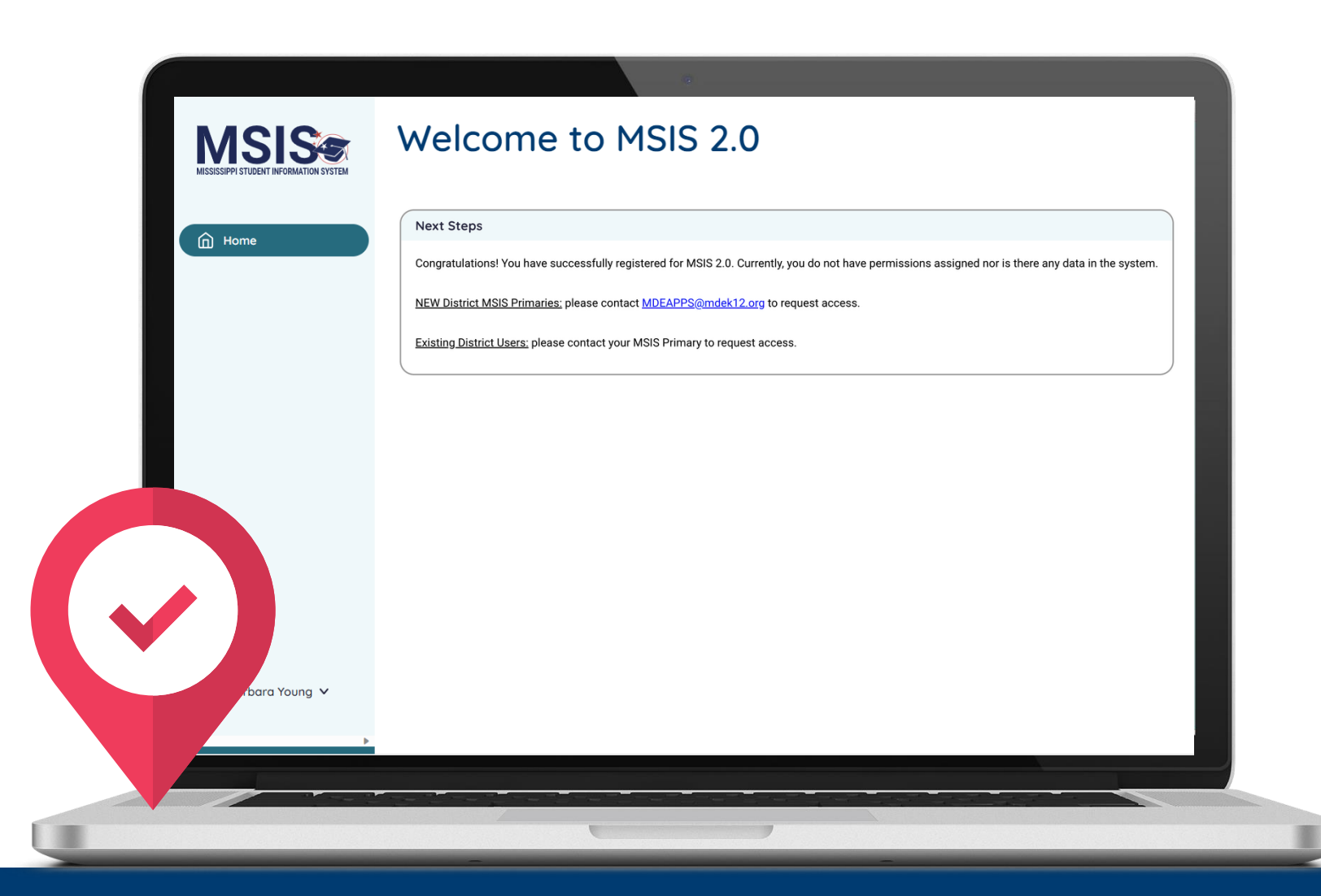

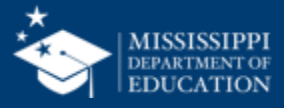

#### **NEW District Users**

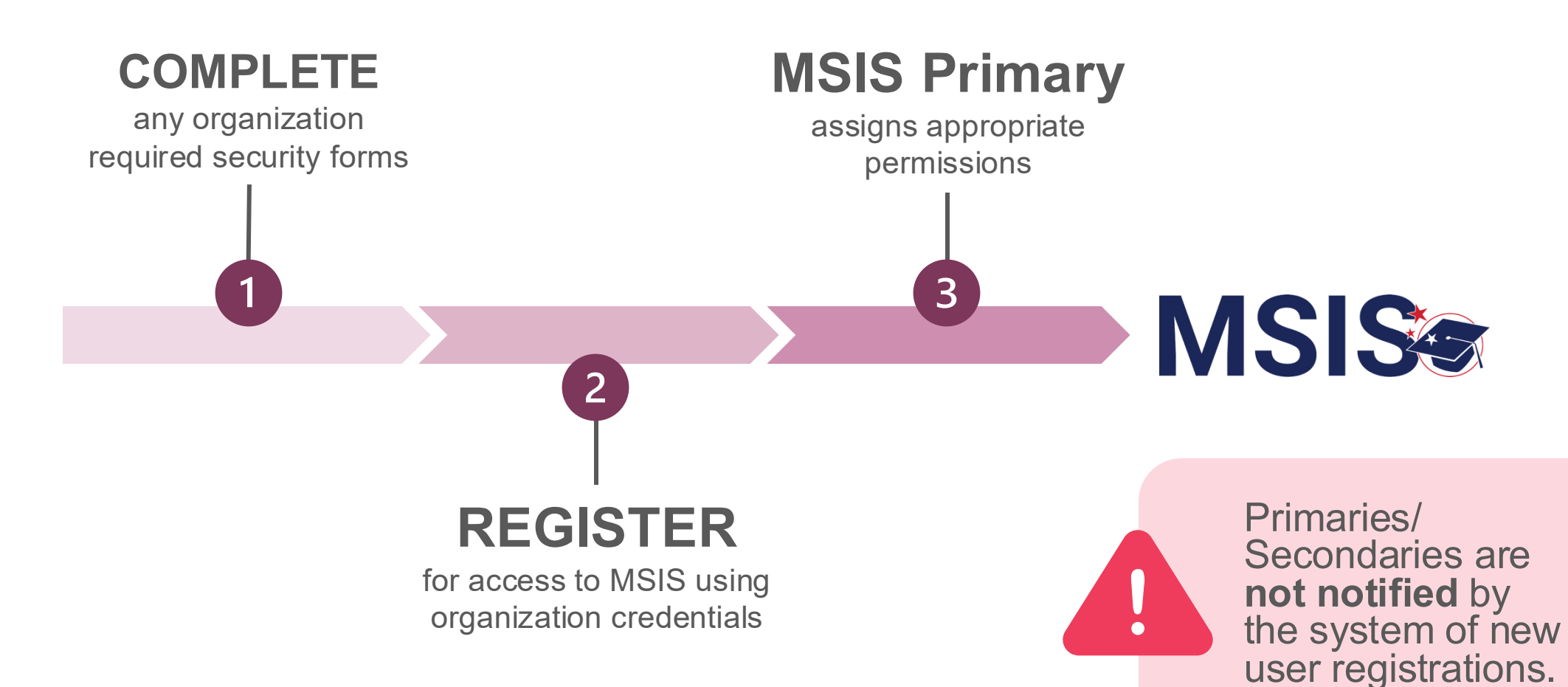

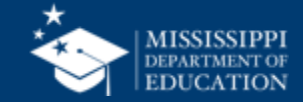

## Assigning User Permissions

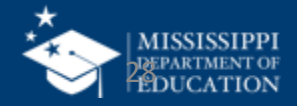

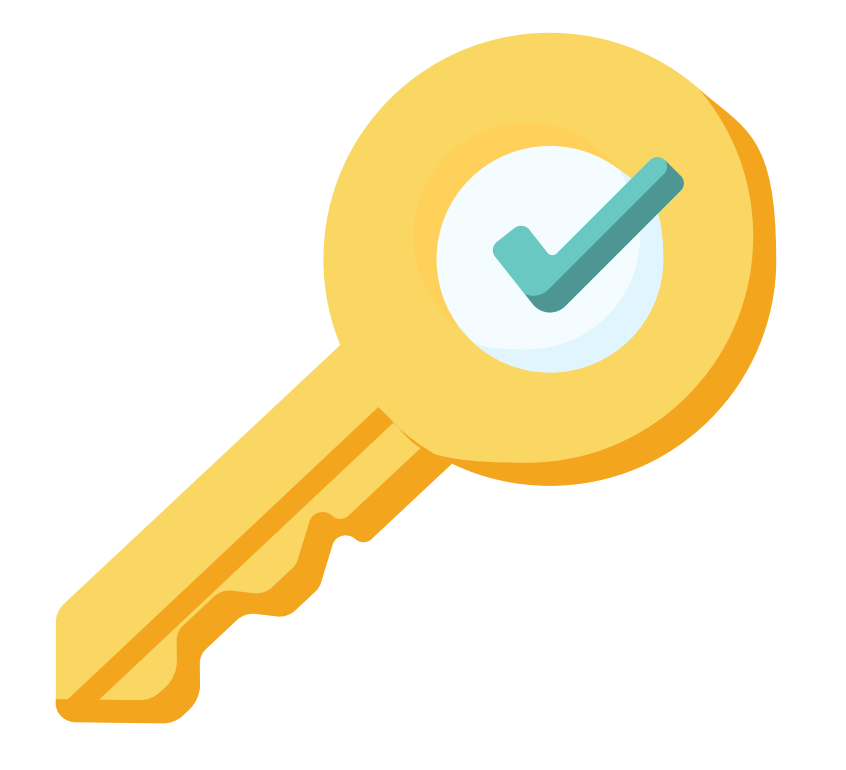

### Permission: Admin (Primaries & Secondaries Only)

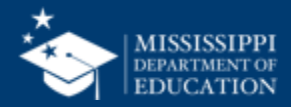

#### **Assign permissions**

#### 30

#### **MSIS Primary or Secondary** assigns new user permissions

|                    | Administration P                 | ortal                      |        |               |                |
|--------------------|----------------------------------|----------------------------|--------|---------------|----------------|
|                    | Name                             | Email                      | Status | Action        |                |
| Home               | <u>Moeller, David</u>            | moeller@districtk12.com    | Active | ∥* =×         |                |
| Administration     | <u>Boltralik, Bill</u>           | boltralik@districtk12.com  | Active | ∥ =×          |                |
| Manage Users       | WWT Test MSIS2 District1 Primary | wwt@districtk12.com        | Active | 0* =×         |                |
| Data Submission    | <u>Murphy, Matthew</u>           | murphy@districtk12.com     | Active | <i>i</i> * =× |                |
| € Students ✓       | Joshua Huwe                      | huwe@districtk12.com       | Active | 0* -×         |                |
| lií Data Input 🗸 🗸 | <u>Deborah Donovan</u>           | donovan@districtk12.com    | Active |               |                |
|                    | <u>Barbara Young</u>             | young@districtk12.com      | Active | R             | efresh the     |
|                    | <u>Slivka, J.</u>                | slivka@districtK12.com     | Active | S             | creen to see   |
|                    | <u>Goltz, Lowry</u>              | gołtz@districtk12.com      | Active | D             | endina users   |
|                    | Naveen Tirunagari                | tirunagari@districtk12.com | Ac     |               | nce they have  |
|                    | <u>Slattery, Chris</u>           | slattery@districtk12.com   | Active |               | nice they have |
| 🔒 Melissa Banks 🗸  | <u>Melissa Banks</u>             | banks@districtk12.com      | Active | re            | egistered.     |

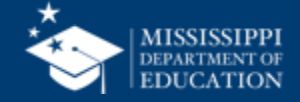

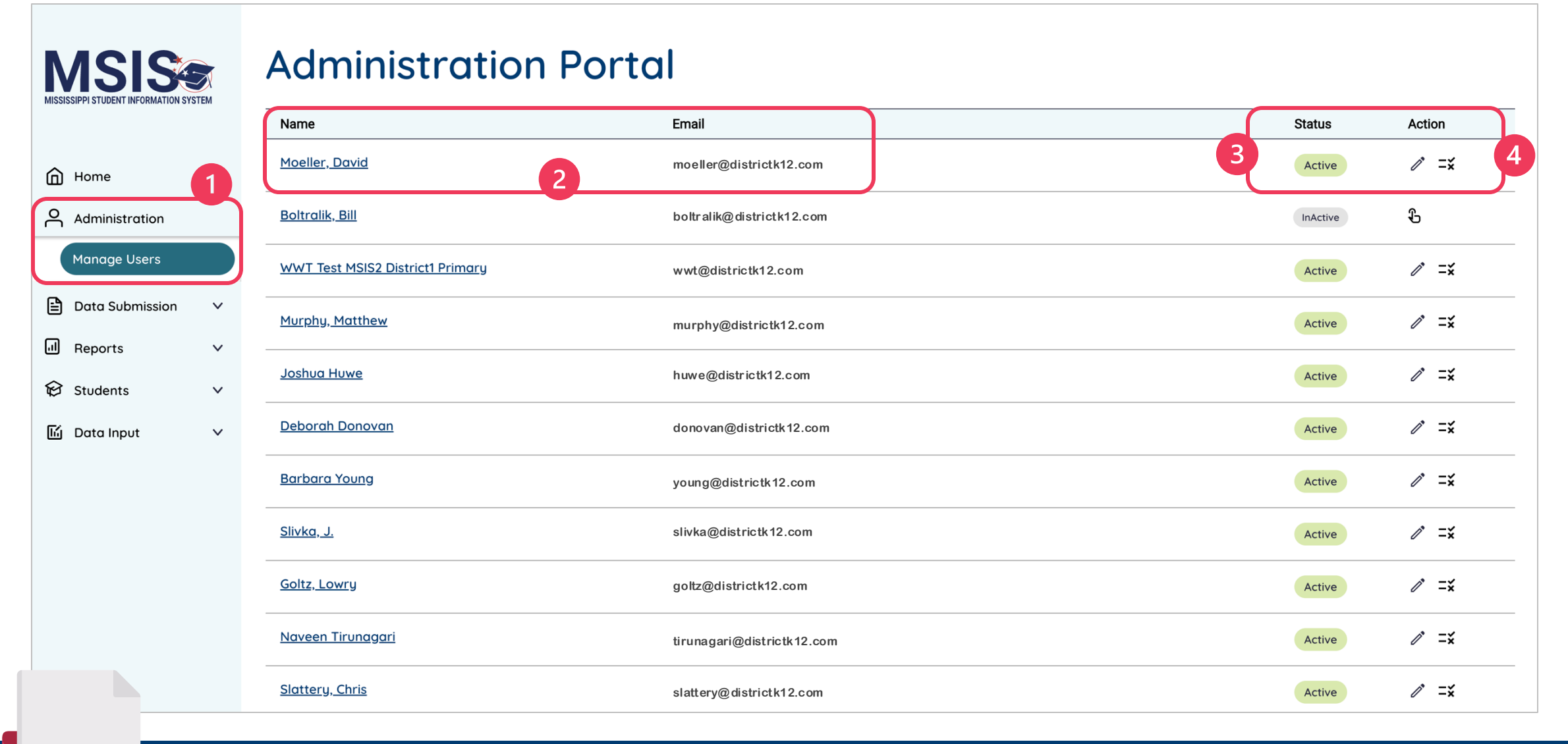

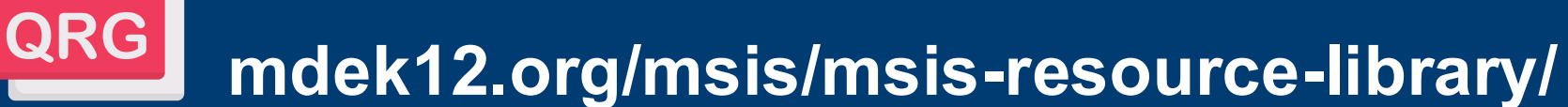

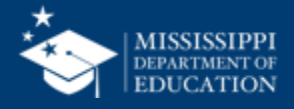

### Inactive

User has NOT been assigned permissions or the account has been deactivated.

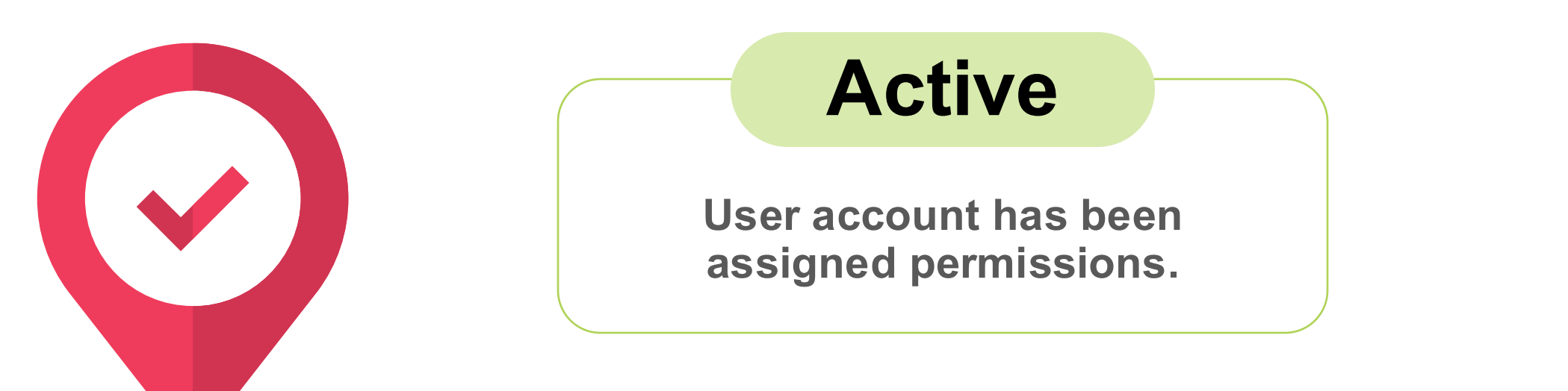

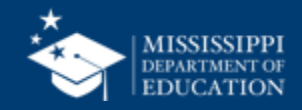

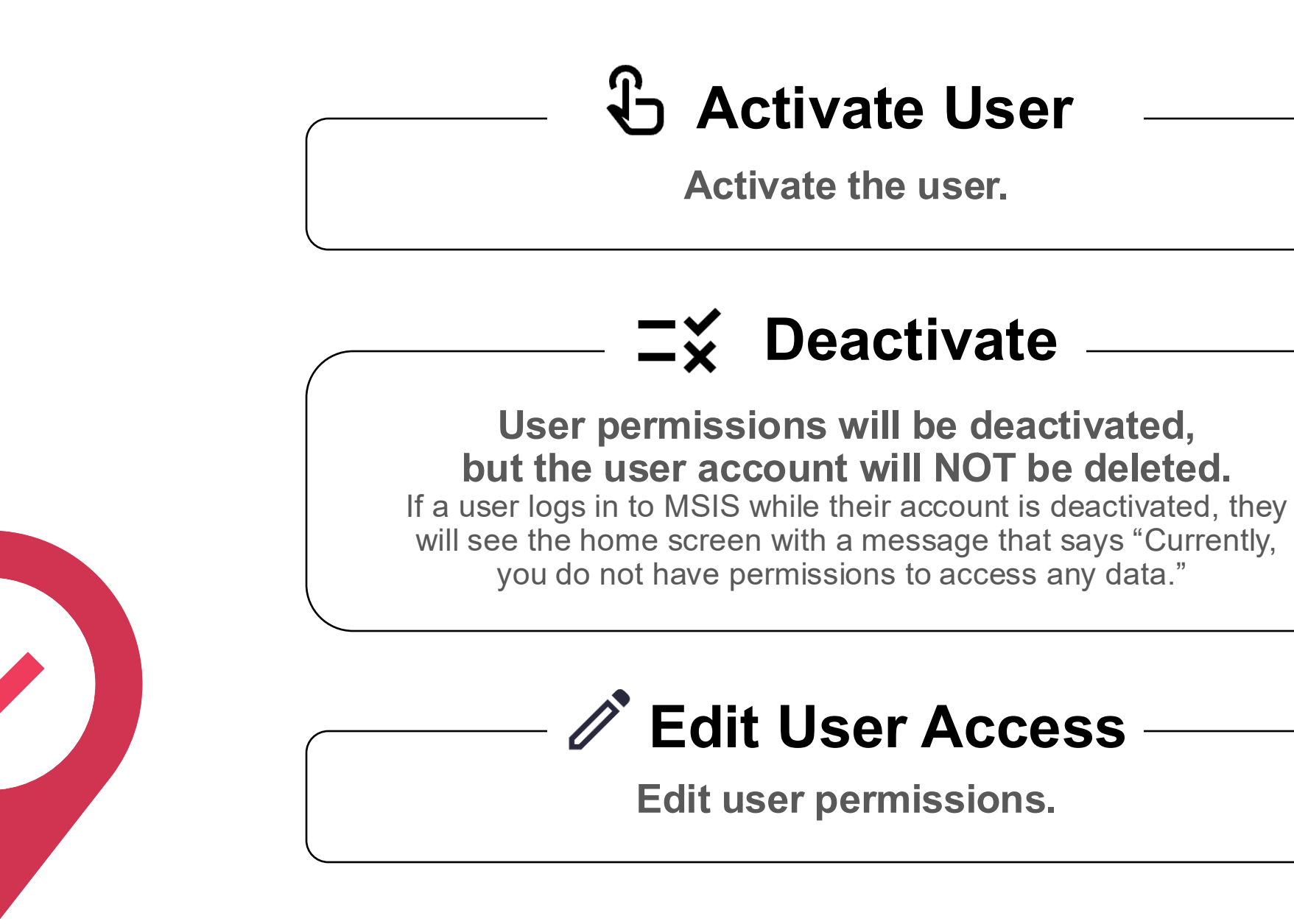

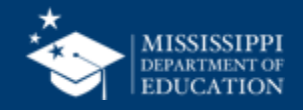

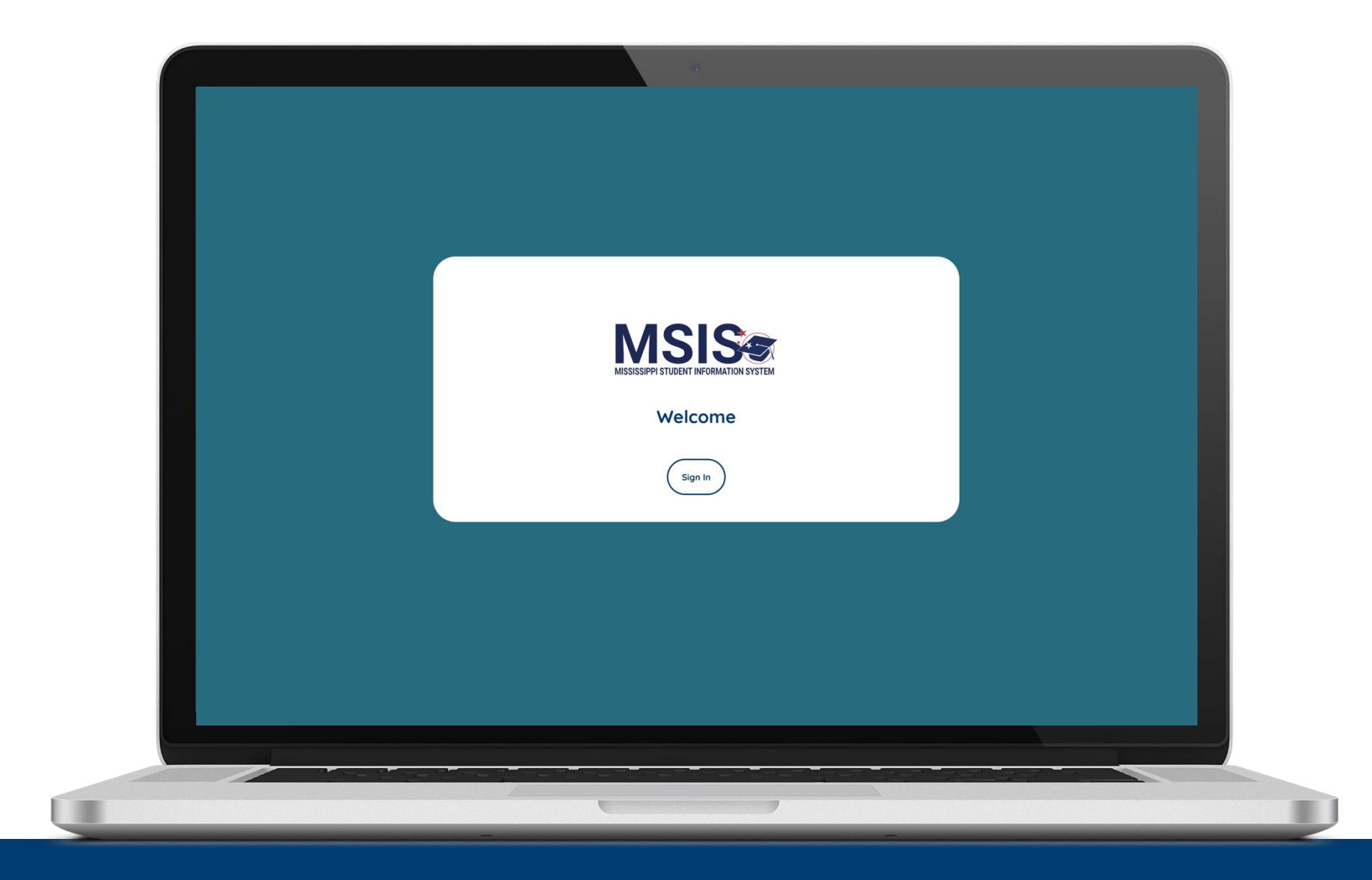

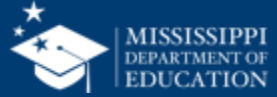

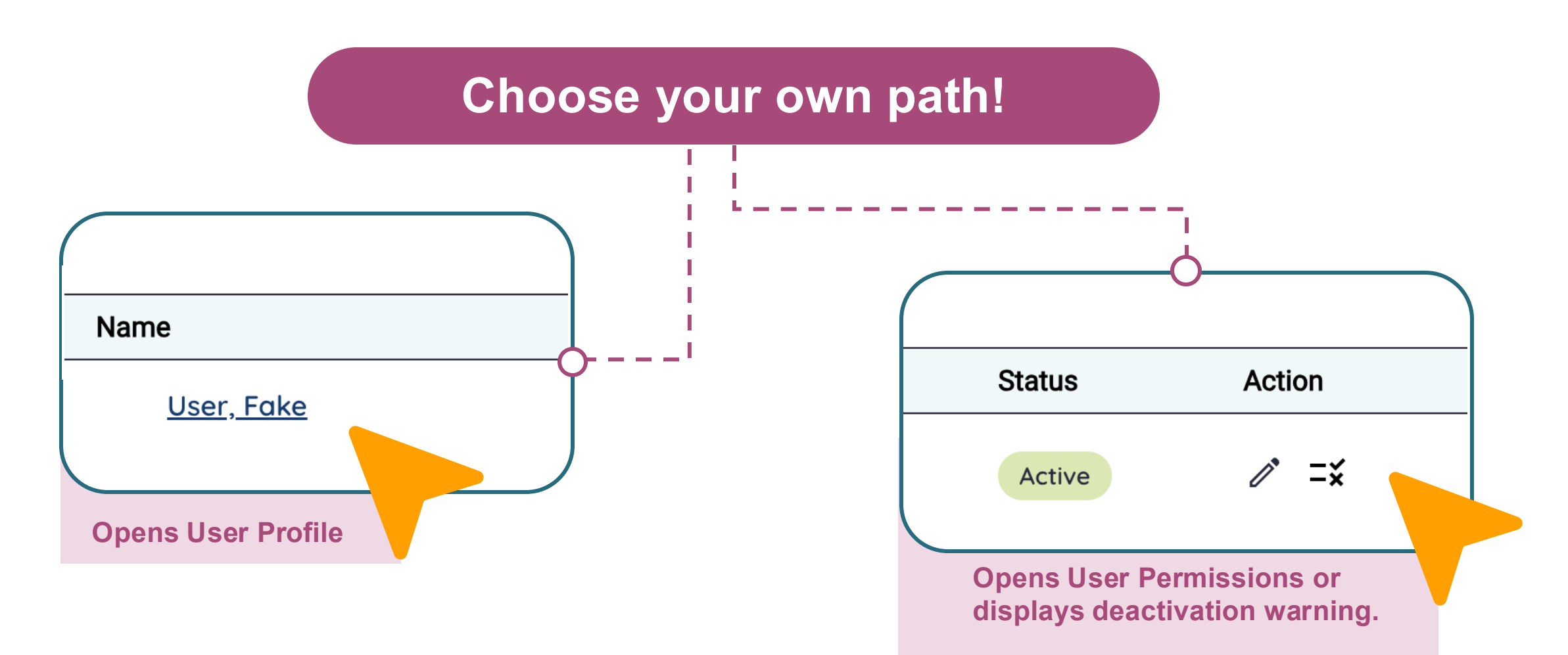

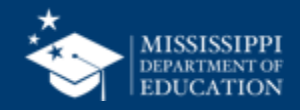

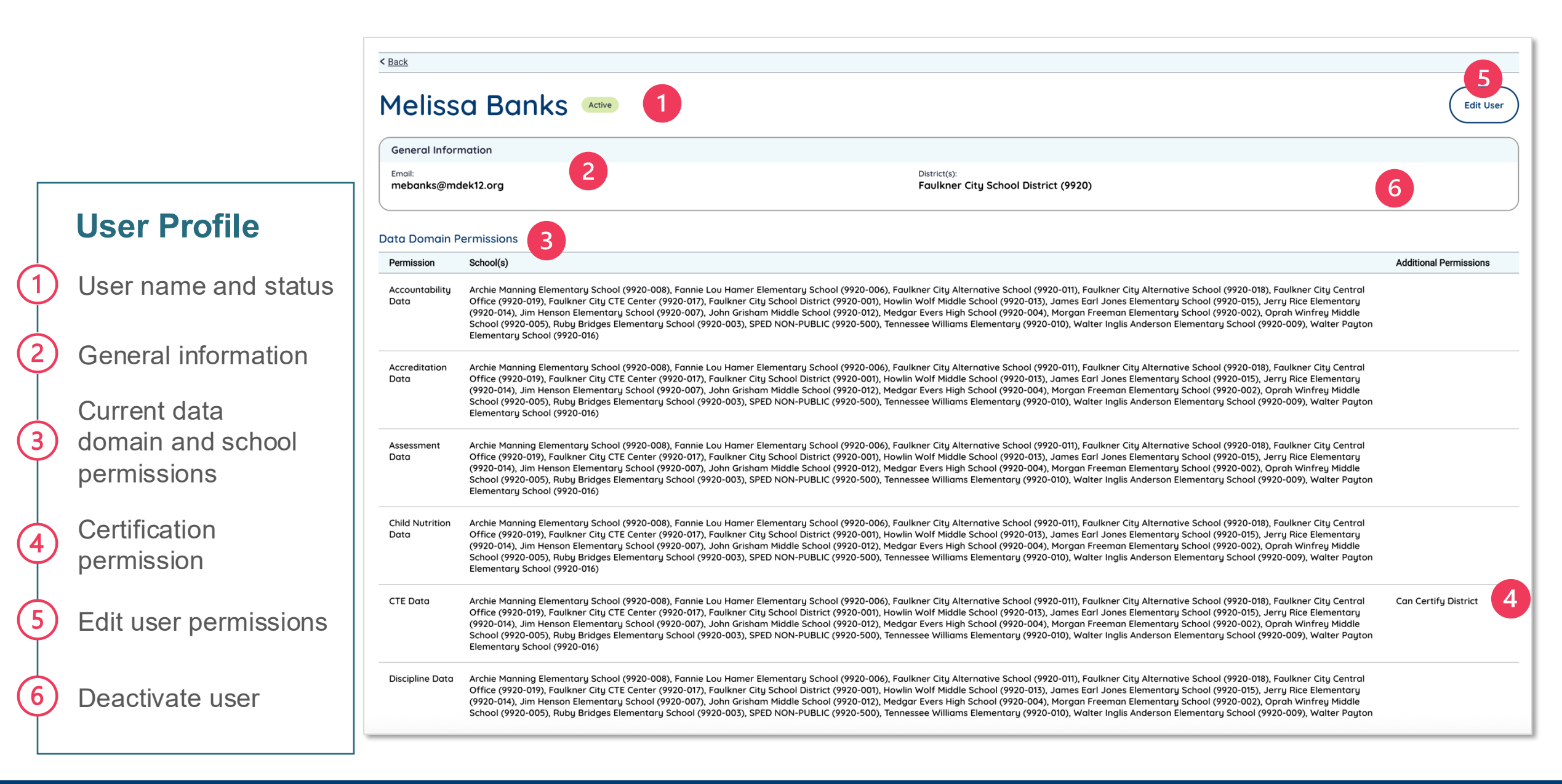

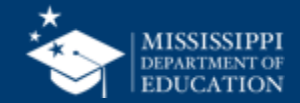

| < <u>Back</u>                          |                                                                                                    |                                                                                                    |                                                                                                    |
|----------------------------------------|----------------------------------------------------------------------------------------------------|----------------------------------------------------------------------------------------------------|----------------------------------------------------------------------------------------------------|
| Meliss                                 | a Banks Active                                                                                                    |                                                                                                    | Edit User                                                                                                    |
| General Inform<br>Email:<br>mebanks@ma | mation<br>dek12.org                                                                                                    | District(s):<br>Faulkner City School District (9920)                                                                                                    |                                                                                                    |
| Data Domain F                          | Permissions<br>School(s)                                                                                                    |                                                                                                    | Additional Permissions                                                                                                    |
| Accountability<br>Data                 | Archie Manning Elementary School (9920-008), Fannie Lou Hamer Elementary School (9920-006<br>Office (9920-019), Faulkner City CTE Center (9920-017), Faulkner City School District (9920-001),<br>(9920-014), Jim Henson Elementary School (9920-007), John Grisham Middle School (9920-012),<br>School (9920-005), Ruby Bridges Elementary School (9920-003), SPED NON-PUBLIC (9920-500),<br>Elementary School (9920-016) | 6), Faulkner City Alternative School (9920-011), Faulkner City Alternative S<br>Howlin Wolf Middle School (9920-013), James Earl Jones Elementary Sch<br>Medgar Evers High School (9920-004), Morgan Freeman Elementary Sch<br>Tennessee Williams Elementary (9920-010), Walter Inglis Anderson Elem | School (9920-018), Faulkner City Central<br>nool (9920-015), Jerry Rice Elementary<br>nool (9920-002), Oprah Winfrey Mid<br>entary School (9920-009), Walter |
| Accreditation<br>Data                  | Archie Manning Elementary School (9920-008), Fannie Lou Hamer Elementary School (9920-006<br>Office (9920-019), Faulkner City CTE Center (9920-017), Faulkner City School District (9920-001),<br>(9920-014), Jim Henson Elementary School (9920-007), John Grisham Middle School (9920-012),<br>School (9920-005), Ruby Bridges Elementary School (9920-003), SPED NON-PUBLIC (9920-500),<br>Elementary School (9920-016) | 5), Faulkner City Alternative School (9920-011), Faulkner City Alternative S<br>Howlin Wolf Middle School (9920-013), James Earl Jones Elementary Sch<br>Medgar Evers High School (9920-004), Morgan Freeman Elementary Sc'<br>Tennessee Williams Elementary (9920-010), Walter Inglis Anderson Ele  | School (9920-018), Faulkner                                                                                                    |
| Assessment<br>Data                     | Archie Manning Elementary School (9920-008), Fannie Lou Hamer Elementary School (9920-006<br>Office (9920-019), Faulkner City CTE Center (9920-017), Faulkner City School District (9920-001),<br>(9920-014), Jim Henson Elementary School (9920-007), John Grisham Middle School (9920-012),<br>School (9920-005), Ruby Bridges Elementary School (9920-003), SPED NON-PUBLIC (9920-500),<br>Elementary School (9920-016) | 5), Faulkner City Alternative School (9920-011), Faulkner City Alternativ<br>Howlin Wolf Middle School (9920-013), James Earl Jones Elementary S<br>Medgar Evers High School (9920-004), Morgan Freeman Elementary S<br>Tennessee Williams Elementary (9920-010), Walter Inglis Anderson Ele         | General information<br>about a user is not<br>editable. These changes                                                                                        |
| Child Nutrition<br>Data                | Archie Manning Elementary School (9920-008), Fannie Lou Hamer Elementary School (9920-006<br>Office (9920-019), Faulkner City CTE Center (9920-017), Faulkner City School District (9920-001),<br>(9920-014), Jim Henson Elementary School (9920-007), John Grisham Middle School (9920-012),<br>School (9920-005), Ruby Bridges Elementary School (9920-003), SPED NON-PUBLIC (9920-500),<br>Elementary School (9920-016) | 5), Faulkner City Alternative School (9920-011), Faulkner City Alternativ<br>Howlin Wolf Middle School (9920-013), James Earl Jones Elementary S<br>Medgar Evers High School (9920-004), Morgan Freeman Elementary S<br>Tennessee Williams Elementary (9920-010), Walter Inglis Anderson Elementary  | must be made in the <b>DISTRICT'S TENANT</b> .                                                                                                    |

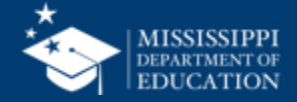

|                  |                                           |                                                                                                    | 38                     |
|------------------|-------------------------------------------|----------------------------------------------------------------------------------------------------|------------------------|
|                  | MSIS                                      | < <u>Back</u>                                                                                                    |                        |
|                  | MISSISSIPPI STUDENT INFORMATION SYSTEM    | Melissa Banks Active                                                                                                    | 1 Edit User            |
|                  | Home                                      | General Information       Email:<br>mebanks@mdek12.org     District(s):<br>Faulkner City School District (9920)                                                                                                    |                        |
|                  | Administration Manage Users               | Data Domain Permissions                                                                                                    |                        |
|                  | 🖹 Data Submission 🗸 🗸                     | Permission School(s)                                                                                                    | Additional Permissions |
|                  | 네 Reports<br>6 Students<br>1 전 Data Input | Accountability Archie Manning Elementary School (9920-008), Fannie Lou Hamer Elementary School (9920-006), Faulkner City Alternative School (9920-011), Faulkner City Alternative School (9920-018), Faulkner City Central Office (9920-019), Faulkner City CTE Center (9920-017), Faulkner City School District (9920-000), Howlin Wolf Middle School (9920-013), James Earl Jones Elementary School (9920-015), Jerry Rice Elementary (9920-014), Jim Henson Elementary School (9920-007), John Grisham Middle School (9920-012), Medgar Evers High School (9920-004), Morgan Freeman Elementary School (9920-002), Oprah Winfrey Middle School (9920-005), Ruby Bridges Elementary School (9920-003), SPED NON-PUBLIC (9920-500), Tennessee Williams Elementary (9920-010), Walter Inglis Anderson Elementary School (9920-009), Walter Payton Elementary School (9920-016)                                                                                              |                        |
|                  | ✓ Provide Feedback                        | Accreditation Archie Manning Elementary School (9920-008), Fannie Lou Hamer Elementary School (9920-006), Faulkner City Alternative School (9920-011), Faulkner City Alternative School (9920-018), Faulkner City Alternative School (9920-018), Faulkner City Alternative School (9920-018), Faulkner City Alternative School (9920-018), Faulkner City CTE Center (9920-017), Faulkner City School District (9920-001), Howlin Wolf Middle School (9920-013), James Earl Jones Elementary School (9920-015), Jerry Rice Elementary (9920-014), Jim Henson Elementary School (9920-007), John Grisham Middle School (9920-012), Medgar Evers High School (9920-004), Morgan Freeman Elementary School (9920-002), Oprah Winfrey Middle School (9920-005), Ruby Bridges Elementary School (9920-003), SPED NON-PUBLIC (9920-500), Tennessee Williams Elementary (9920-010), Walter Inglis Anderson Elementary School (9920-009), Walter Payton Elementary School (9920-016) |                        |
|                  |                                           | Assessment Archie Manning Elementary School (9920-008), Fannie Lou Hamer Elementary School (9920-006), Faulkner City Alternative School (9920-011), Faulkner City Alternative School (9920-018), Faulkner City Alternative School (9920-018), Faulkner City Alternative School (9920-018), Faulkner City CTE Center (9920-017), Faulkner City School District (9920-000), Howlin Wolf Middle School (9920-013), James Earl Jones Elementary School (9920-007), John Grisham Middle School (9920-012), Medgar Evers High School (9920-004), Morgan Freeman Elementary School (9920-002), Oprah Winfrey Middle School (9920-005), Ruby Bridges Elementary School (9920-003), SPED NON-PUBLIC (9920-500), Tennessee Williams Elementary (9920-010), Walter Inglis Anderson Elementary School (9920-009), Walter Payton Elementary School (9920-016)                                                                                                    |                        |
| Click Edit User. |                                           | Child Nutrition Archie Manning Elementary School (9920-008), Fannie Lou Hamer Elementary School (9920-006), Faulkner City Alternative School (9920-018), Faulkner City Alternative School (9920-018), Faulkner City CTE Center (9920-017), Faulkner City School District (9920-000), Howlin Wolf Middle School (9920-013), James Earl Jones Elementary School (9920-015), Jerry Rice Elementary (9920-014), Jim Henson Elementary School (9920-007), John Grisham Middle School (9920-012), Medgar Evers High School (9920-004), Morgan Freeman Elementary School (9920-002), Oprah Winfrey Middle School (9920-005), Ruby Bridges Elementary School (9920-003), SPED NON-PUBLIC (9920-500), Tennessee Williams Elementary (9920-010), Walter Inglis Anderson Elementary School (9920-009), Walter Payton Elementary School (9920-016)                                                                                                    |                        |
|                  |                                           | CTE Data Archie Manning Elementary School (9920-008), Fannie Lou Hamer Elementary School (9920-006), Faulkner City Alternative School (9920-018), Faulkner City Alternative School (9920-018), Faulkner City Alternative School (9920-018), Faulkner City Alternative School (9920-018), Faulkner City CTE Center (9920-017), Faulkner City School District (9920-000), Howlin Wolf Middle School (9920-013), James Earl Jones Elementary School (9920-015), Jerry Rice Elementary (9920-014), Jim Henson Elementary School (9920-007), John Grisham Middle School (9920-012), Medgar Evers High School (9920-004), Morgan Freeman Elementary School (9920-002), Oprah Winfrey Middle School (9920-005), Ruby Bridges Elementary School (9920-003), SPED NON-PUBLIC (9920-500), Tennessee Williams Elementary (9920-010), Walter Inglis Anderson Elementary School (9920-009), Walter Payton Elementary School (9920-016)                                                   | Can Certify District   |
|                  | A Melissa Banks ✓                         | Discipline Data Archie Manning Elementary School (9920-008), Fannie Lou Hamer Elementary School (9920-006), Faulkner City Alternative School (9920-018), Faulkner City Alternative School (9920-018), Faulkner City Alternative School (9920-018), Faulkner City Alternative School (9920-018), Faulkner City Alternative School (9920-018), Faulkner City CTE Center (9920-017), Faulkner City School District (9920-001), Howlin Wolf Middle School (9920-013), James Earl Jones Elementary School (9920-015), Jerry Rice Elementary (9920-014), Jim Henson Elementary School (9920-007), John Grisham Middle School (9920-012), Medgar Evers High School (9920-004), Morgan Freeman Elementary School (9920-002), Oprah Winfrey Middle School (9920-005), Ruby Bridges Elementary School (9920-003), SPED NON-PUBLIC (9920-500), Tennessee Williams Elementary (9920-010), Walter Inglis Anderson Elementary School (9920-009), Walter Payton                            |                        |

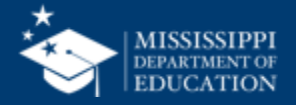

Select All to insert all schools into all data domains.

| schools into all data                                                                                      | < Back                                                                                                    |     |
|----------------------------------------------------------------------------------------------------|----------------------------------------------------------------------------------------------------|-----|
| domains.                                                                                                   | Edit User                                                                                                    |     |
| Select None to remove all schools from all data                                                            | General Information         Name:       Email:       District(s):         Melissa Banks       mebanks@mdek12.org       District (9920)                                                                                                    |     |
| domains.                                                                                                   | Data Domain Permissions<br>Select All Select None<br>Accountability Data                                                                                                    | 3   |
| Select the down arrow to<br>open a drop-down list of<br>all schools in the district,<br>or type the school | Accreditation Data Select Select                                                                                                    |     |
| 4                                                                                                    | Child Nutrition Data          Archie Manning Elementary School (9920-008) x       Fannie Lou Hamer Elementary School (9920-006) x       Faulkner City Alternative School (9920-011) x       Faulkner City Alternative School (9920-018) x       Faulkner City CTE Center (9920-017) x         Faulkner City School District (9920-001) x       Howlin Wolf Middle School (9920-002) x       James Earl Jones Elementary School (9920-015) x       Jerry Rice Elementary (9920-014) x       Jim Henson Elementary School (9920-007) x       John Grisham Middle School (9920-012) x         Medgar Evers High School (9920-004) x       Morgan Freeman Elementary School (9920-002) x       Oprah Winfrey Middle School (9920-005) x       Ruby Bridges Elementary School (9920-003) x       SPED NON-PUBLIC (9920-500) x       Tennessee Williams Elementary (9920-010) x         Walter Inglis Anderson Elementary School (9920-009) x       Walter Payton Elementary School (9920-001) x       Walter Payton Elementary School (9920-016) x       Tennessee Williams Elementary (9920-010) x                                                                                                    | × ~ |
| Some Data Domains have<br>checkboxes to indicate that<br>users can certify data.                           | CTE Data CAchie Manning Elementary School (9920-008)  A Famile Lou Hamer Elementary School (9920-006)  A Faulkner City Alternative School (9920-017)  A Faulkner City School District (9920-001)  A Howlin Wolf Middle School (9920-003)  A James Earl Jones Elementary School (9920-005)  A James Earl Jones Elementary School (9920-003)  A James Earl Jones Elementary School (9920-003)  A James Earl Jones Elementary School (9920-003)  A James Earl Jones Elementary School (9920-003)  A James Earl Jones Elementary School (9920-003)  A James Earl Jones Ilementary School (9920-003)  A James Earl Jones Ilementary School (9920-003) | ×   |

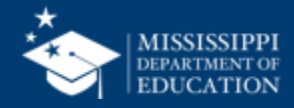

|                                                  |                               | Faulkner City School District (9920-001) x       Howlin Wolf Middle School (9920-013) x       James Earl Jones Elementary School (9920-015) x       Jerry Rice Elementary (9920-014) x       Jim Henson Elementary School (9920-007) x       John Grisham Middle School (9920-012) x       X       X       X         Medgar Evers Hig       Walter Inglis Ande       School (9920-008) x       Fanile Lou Hamer Elementary School (9920-006) x       Faulkner City Alternative School (9920-011) x       Faulkner City Alternative School (9920-018) x       Faulkner City Central Office (9920-019) x       Faulkner City Central Office (9920-017) x         Faulkner City School District (9920-001) x       Howlin Wolf Middle School (9920-006) x       Faulkner City Alternative School (9920-011) x       Faulkner City Central Office (9920-017) x       John Grisham Middle School (9920-017) x       X       X       Y         Medgar Evers High School (9920-001) x       Howlin Wolf Middle School (9920-003) x       James Earl Jones Elementary School (9920-011) x       Faulkner City Alternative School (9920-018) x       Faulkner City Central Office (9920-017) x       X       X       Y         Faulkner City School District (9920-001) x       Howlin Wolf Middle School (9920-002) x       James Earl Jones Elementary School (9920-013) x       James Earl Jones Elementary School (9920-017) x       John Grisham Middle School (9920-017) x       X       Y         Wadgar Evers High School (9920-001) x       Howlin Wolf Middle School (9920-002) x       Oprah Winfrey Middle Sc                                                                                                    |
|--------------------------------------------------|-------------------------------|----------------------------------------------------------------------------------------------------|
| ( <b>5</b> )                                     | Administration                | Federal Programs Data       Image: Can Certify District         Archie Manning Elementary School (9920-008) x       Fanile Lou Hamer Elementary School (9920-016) x       Faulkner City Alternative School (9920-011) x       Faulkner City Alternative School (9920-017) x                                                                                                    |
|                                                  | Submission V                  | Faulkner City School District (9920-001) x       Howlin Wolf Middle School (9920-013) x       James Earl Jones Elementary School (9920-015) x       Jerry Rice Elementary (9920-014) x       Jim Henson Elementary School (9920-007) x       John Grisham Middle School (9920-012) x       John Grisham Middle School (9920-012) x       John Grisham Middle School (                                                                                                    |
| Click <b>Reset</b> to discard a unsaved changes. | NY <sup>nts</sup> ∽<br>nput ∽ | Finance Data     Can Certify District       Select                                                                                                    |
| 6                                                | e Feedback                    | Personnel Data  C Can Certify District C Can Certify District C Can |
| Click <b>Update User</b> to                      |                               | Special Education Data Cartify District                                                                                                    |
| save any changes to<br>user permissions.         |                               | Student Dato       I Can Certify District       I Can Certify School(s)       I MSIS ID Request       I Student Ownership       Update Grades         Archie Manning Elementary School (9920-008)       Fanile Lou Hamer Elementary School (9920-000)       Faulkner City Alternative School (9920-011)       Faulkner City Alternative School (9920-018)       Faulkner City Central Office (9920-017)       Faulkner City Central Office (9920-017)       K         Faulkner City School District (9920-000)       K Howlin Wolf Middle School (9920-013)       James Earl Jones Elementary School (9920-013)       James Earl Jones Elementary (9920-014)       Jim Henson Elementary School (9920-017)       K       John Grisham Middle School (9920-017)       K         Medgar Evers High School (9920-000)       K Morgan Freeman Elementary School (9920-002)       V Oprah Winfrey Middle School (9920-005)       Ruby Bridges Elementary School (9920-003)       K SPED NON-PUBLIC (9920-500)       K Tennessee Williams Elementary (9920-010)       K         Walter Inglis Anderson Elementary School (9920-009)       K Walter Payton Elementary School (9920-016)       K       K       K                                                                                                    |
|                                                  | 😫 Melissa Banks 🗸             | Reset Update User                                                                                                    |

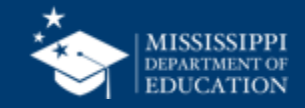

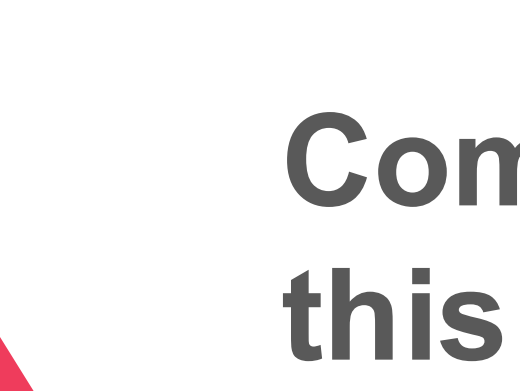

### Complete this process for ALL users. No bulk process is available.

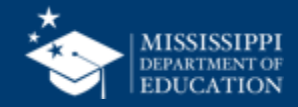

#### **Admin Permissions**

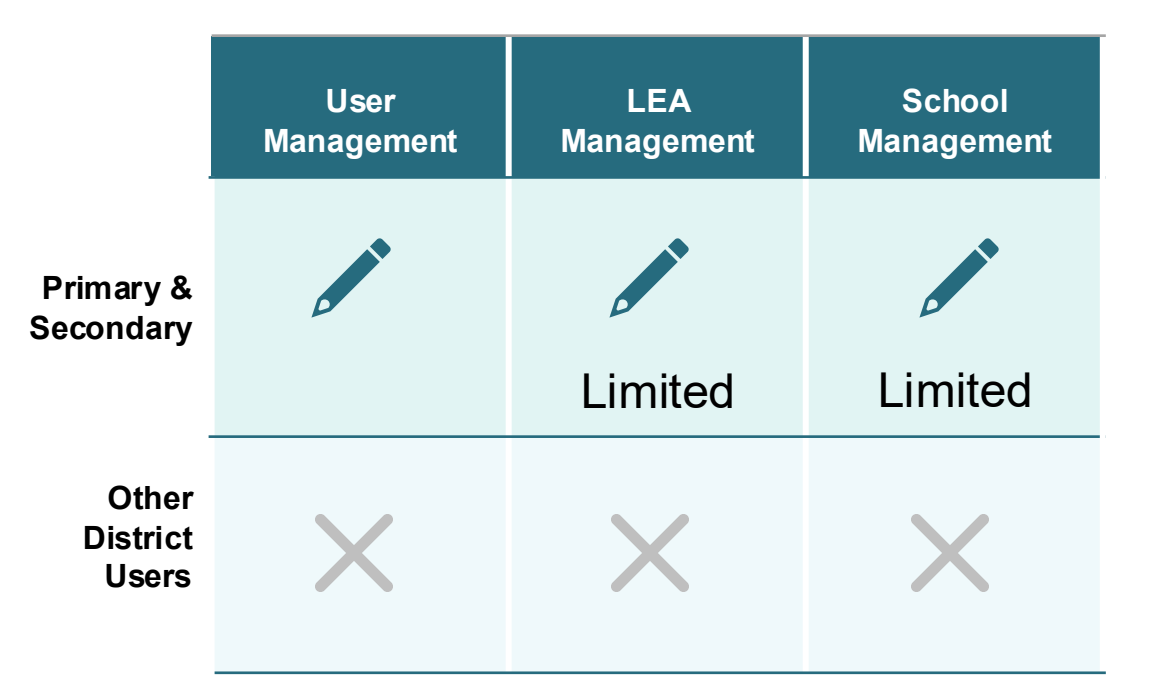

#### Admin User Permissions

### MSIS Primary and Secondary

- Admin Permissions assigned by MDE.
- Provides access to these features.
- Cannot be assigned to other district users.

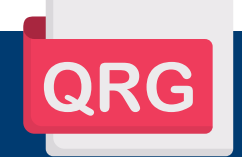

mdek12.org/msis/msis-resource-library/

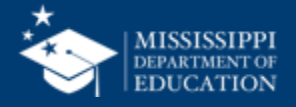

#### Data Domain School-Based Permissions:

- Accountability Data
- Accreditation Data
- Assessment Data
- Child Nutrition Data
- CTE Data
- Discipline Data
- Federal Programs Data
- Finance Data
- Personnel Data
- Special Education Data
- Student Data

#### **MSIS Primary or Secondary:**

Must assign themselves to all schools in all data domains, as well as special checkbox permissions.

Can assign other district users permissions to school(s) in each data domain as needed.

Can assign **special checkbox permissions** to any user in an applicable data domain. Can assign **Certify School** to any user with at least one school assigned in Student Data.

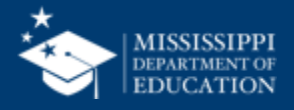

#### **School-Based Permissions**

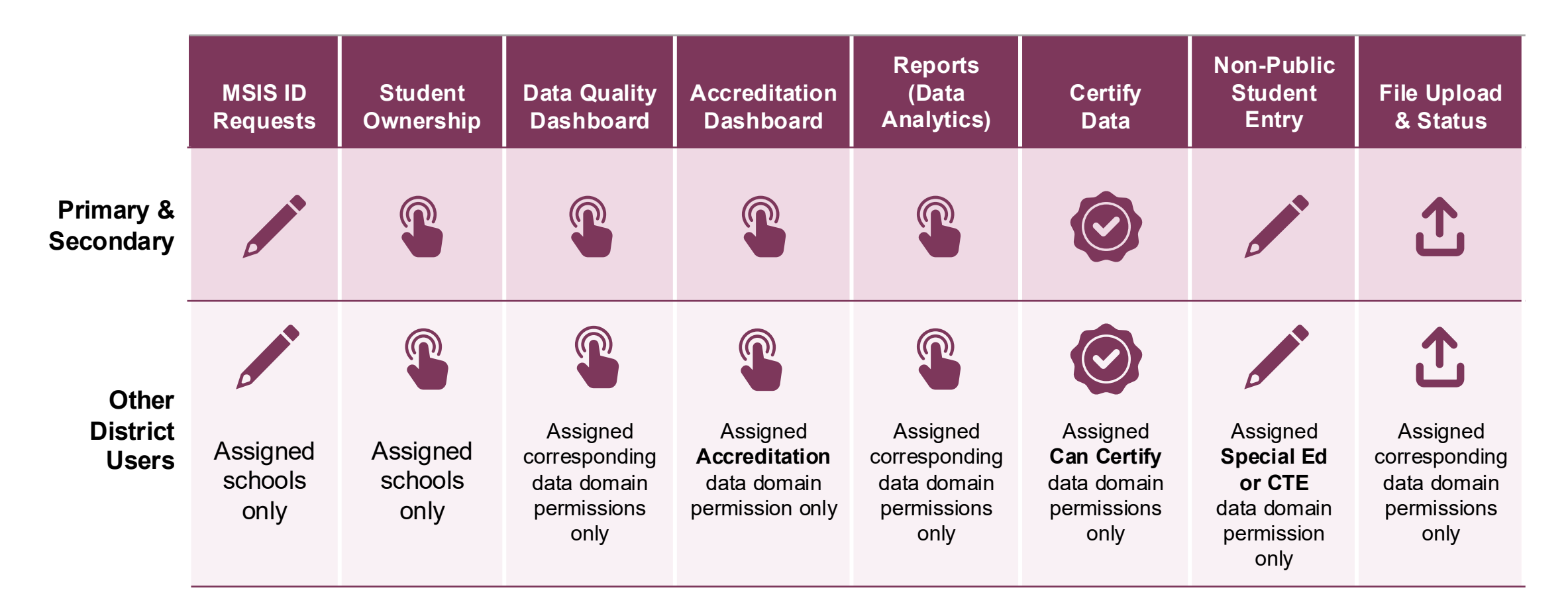

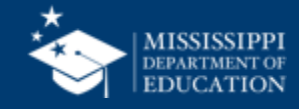

|                                                                                                    | Primary & Secondary<br>Data Domain Permissio                                                                                                    | on MSIS                                                                                                    | × 4                                                                  |
|----------------------------------------------------------------------------------------------------|----------------------------------------------------------------------------------------------------|----------------------------------------------------------------------------------------------------|----------------------------------------------------------------------|
| CTE                                                                                                    | Discipline                                                                                                    | Federal Programs                                                                                                    |                                                                      |
| <ul> <li>Reports &gt; Data Analytics <ul> <li>Profiles:</li> <li>School Profile</li> <li>Certification Reports:</li> <li>CTE EOY </li> </ul> </li> <li>Data Input &gt; Student <ul> <li>Non Public Student</li> </ul> </li> </ul> | <ul> <li>Data Submission &gt; Upload a File <ul> <li>Incident.Removal</li> </ul> </li> <li>Data Submission &gt; Submission Status</li> <li>Data Submission &gt; Data Quality Dashboard <ul> <li>Discipline errors</li> </ul> </li> <li>Reports &gt; Data Analytics <ul> <li>Profiles: <ul> <li>School Profile</li> <li>Reports:</li> <li>Discipline reports</li> </ul> </li> </ul></li></ul> | <ul> <li>Data Submission &gt; Upload a File <ul> <li>FedProg.EnglishLearner</li> <li>FedProg.Homeless</li> <li>FedProg.Immigrant</li> </ul> </li> <li>Data Submission &gt; Submission Status</li> <li>Data Submission &gt; Data Quality <ul> <li>Dashboard</li> <li>Federal Programs errors</li> </ul> </li> <li>Reports &gt; Data Analytics <ul> <li>Data Entry Download:</li> <li>English Learner Roster</li> <li>Homeless</li> <li>Immigrant</li> </ul> </li> <li>Profiles: <ul> <li>School Profile</li> <li>Certification Reports:</li> <li>Federal Programs EOY Image State State Sta</li></ul></li></ul> | Quick<br>Reference<br>Guides ><br><u>User Menu</u><br><u>Options</u> |
| ✓ All item<br>✓ If Can Certify District                                                                                                    | ns are view only except for those nota<br>or <i>Can Certify School,</i> then will be abl                                                                                                    | ted with pencil icon 🖌<br>e to certify those data collections. 🎯                                                                                                    |                                                                      |

mdek12.org/msis/msis-resource-library/

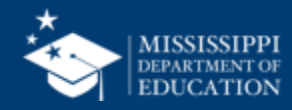

**45** 

#### 46

Edit User

< <u>Back</u>

#### Melissa Banks Active

#### **General Information**

Email: mebanks@mdek12.org District(s): Faulkner City School District (9920)

#### Data Domain Permissions

| School(s)                                                                                                    |                                                                                                    |
|----------------------------------------------------------------------------------------------------|----------------------------------------------------------------------------------------------------|
| Archie Manning Elementary School (<br>Office (9920-019), Faulkner City CTE<br>(9920-014), Jim Henson Elementary<br>School (9920-005), Ruby Bridges El<br>Elementary School (9920-016) | (9920<br>C                                                                                                    |
| Archie Manning Elementary School                                                                                                    | (                                                                                                    |
| Office (9920-019), Faulkner City CT<br>(9920-014), Jim Henson Elementary<br>School (9920-005), Ruby Bridges E<br>Elementary School (9920-016)                                         | I                                                                                                    |
| Archie Manning Elementary School                                                                                                    | ä                                                                                                    |
| Office (9920-019), Faulkner City CT<br>(9920-014), Jim Henson Elementarı<br>School (9920-005), Ruby Bridges E<br>Elementary School (9920-016)                                         | (                                                                                                    |
| Archie Mannina Elementaru School                                                                                                    | į                                                                                                    |
| Office (9920-019), Faulkner City CT<br>(9920-014), Jim Henson Elementari<br>School (0920-005), Pubu Bridges E                                                                         |                                                                                                    |
|                                                                                                    | Archie Manning Elementary School<br>Office (9920-019), Faulkner City CTE<br>(9920-014), Jim Henson Elementary<br>School (9920-005), Ruby Bridges El<br>Elementary School (9920-016)<br>Archie Manning Elementary School<br>Office (9920-019), Faulkner City CT<br>(9920-014), Jim Henson Elementary<br>School (9920-005), Ruby Bridges E<br>Elementary School (9920-016)<br>Archie Manning Elementary School<br>Office (9920-019), Faulkner City CT<br>(9920-014), Jim Henson Elementary<br>School (9920-005), Ruby Bridges E<br>Elementary School (9920-016)<br>Archie Manning Elementary School<br>Office (9920-005), Ruby Bridges E<br>Elementary School (9920-016)<br>Archie Manning Elementary School<br>Office (9920-019), Faulkner City CT<br>(9920-014), Jim Henson Elementary<br>Crite (0020, 005), Duby Bridges C |

Once permissions have been updated, users should log out and log back in to access the new menu navigation, dashboards, manual input screens, and/or file uploads. Reports will be accessible the following day.

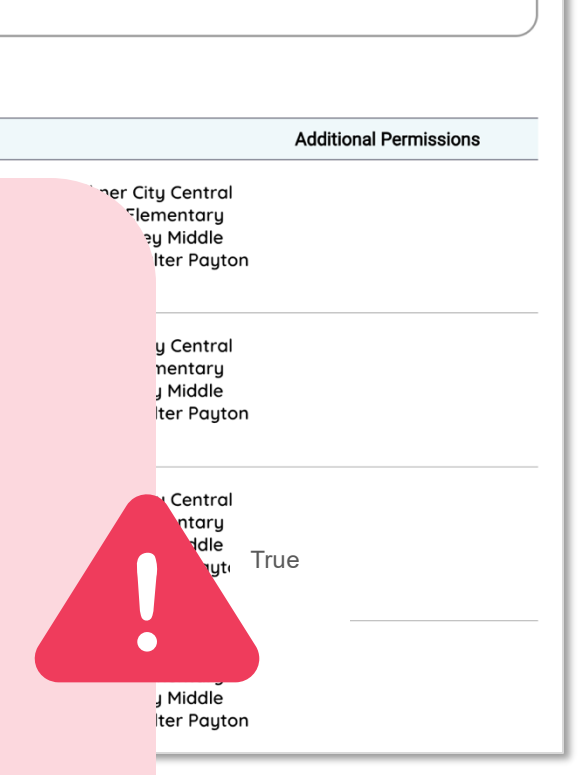

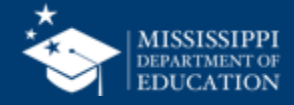

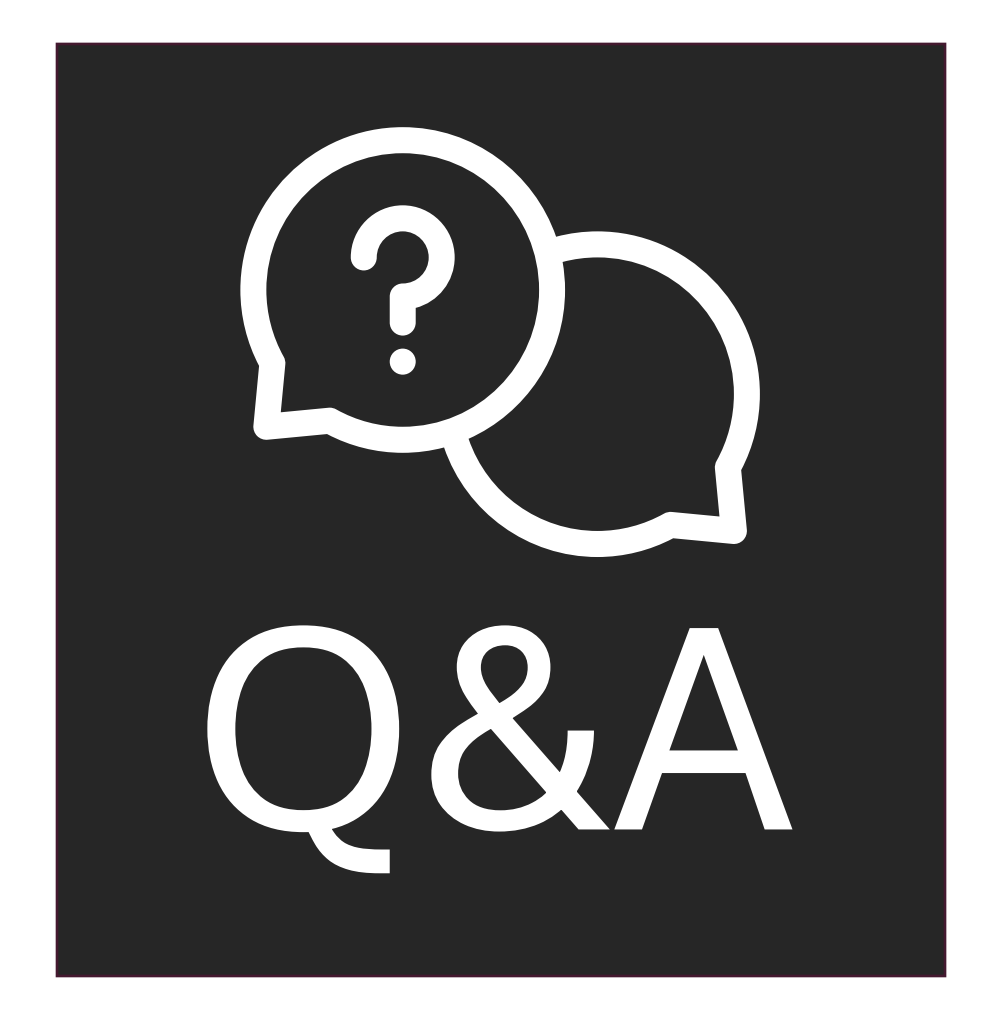

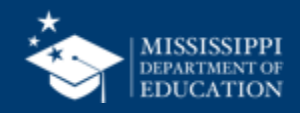

# User Permission Report

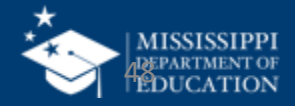

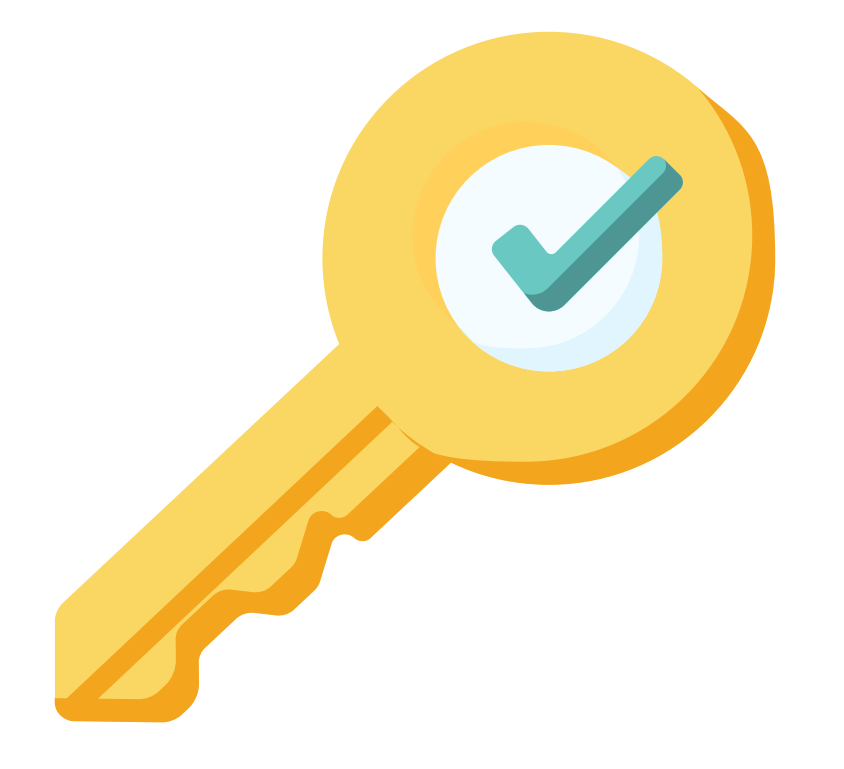

### Permission: Admin (Primaries & Secondaries Only)

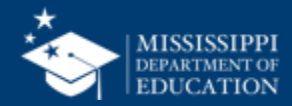

|   | MISSISSIPPI STUDENT INFORMATION SYSTEM | Data Entry Download Reports Certification Reports |                 |
|---|----------------------------------------|---------------------------------------------------|-----------------|
|   | Home                                   | General                                           | Course Codes    |
|   | 🖹 Data Submission 🗸 🗸                  |                                                   | 3               |
|   | जी Reports                             | Schema Errors                                     | User Permission |
| 1 | Data Analytics                         |                                                   |                 |
|   | 🛍 Data Input 🛛 🗸                       |                                                   |                 |
|   | ✓ Provide Feedback                     |                                                   |                 |
|   | Aelissa Banks 🗸                        |                                                   |                 |

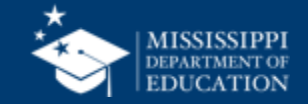

| LEA                                 | School                                    | School          |                     | User Name    |                      | Data Domains |                                                                                                    |  |
|-------------------------------------|-------------------------------------------|-----------------|---------------------|--------------|----------------------|--------------|----------------------------------------------------------------------------------------------------|--|
| 4II                                 | ∽ All                                     | $\checkmark$    | All                 | $\checkmark$ | All                  |              | $\checkmark$                                                                                                    |  |
| User Permission Report              |                                           |                 |                     |              |                      |              |                                                                                                    |  |
| EA                                  | School                                    | Name            | Email               | Admin        | Last Login           | Date Added   | Data Domains                                                                                                    |  |
| aulkner City School District - 9920 | Jim Henson Elementary School-<br>9920-008 | Melissa Banks   | mebanks@mdek12.org  | Y            | 6/12/2025 5:32:26 PM | 07/01/2024   | Accountability<br>Assessment<br>FederalPrograms<br>FederalPrograms -<br>CanCertifyDistrict<br>SpecialEducation<br>SpecialEducation -<br>CanCertifyDistrict<br>Student<br>Student -<br>MsisldRequestAccess<br>Student -<br>Student - |  |
| ulkner City School District - 9920  | Jim Henson Elementary School-<br>9920-008 | Barbara Young   | byoung@mdek 12.org  | Ν            | 6/11/2025 7:34:11 PM | 07/01/2024   | Accountability<br>Assessment<br>FederalPrograms<br>FederalPrograms -<br>CanCertifyDistrict<br>Student -<br>CanCertifyDistrict<br>Student -<br>CanCertifySchools<br>Student -<br>MsisIdRequestAccess<br>Student -<br>Student -       |  |
| ulkner City School District - 9920  | Jim Henson Elementary School-<br>9920-008 | Deborah Donovan | ddonovan@mdek12.org | Ν            | 6/24/2025 4:09:20 PM | 07/01/2024   | Accountability<br>Accreditation<br>Assessment<br>Discipline<br>SpecialEducation -<br>CanCertifyDistrict<br>Student<br>Student -<br>MsisIdRequestAccess                                                                              |  |

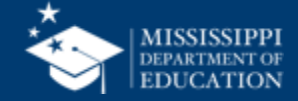

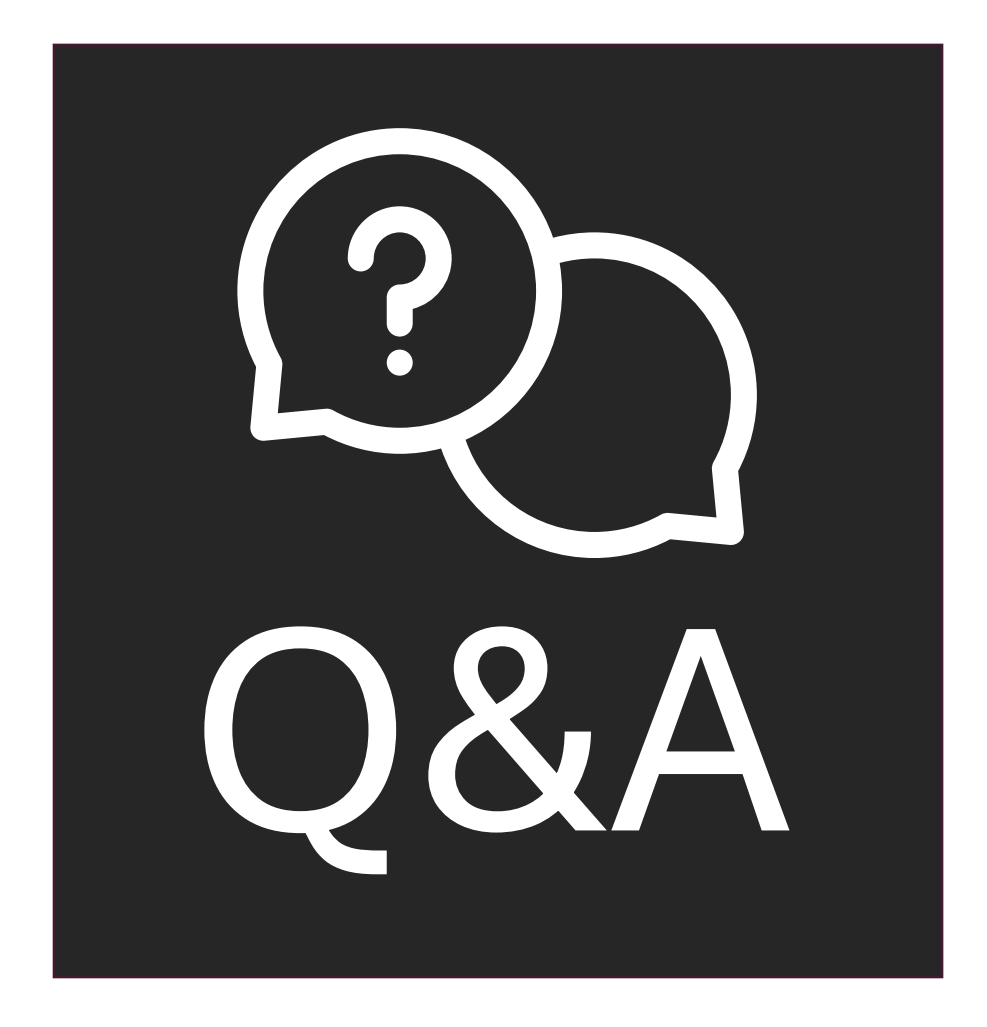

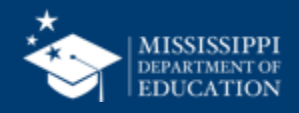

# **Basic Navigation**

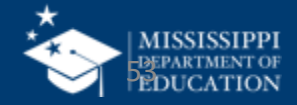

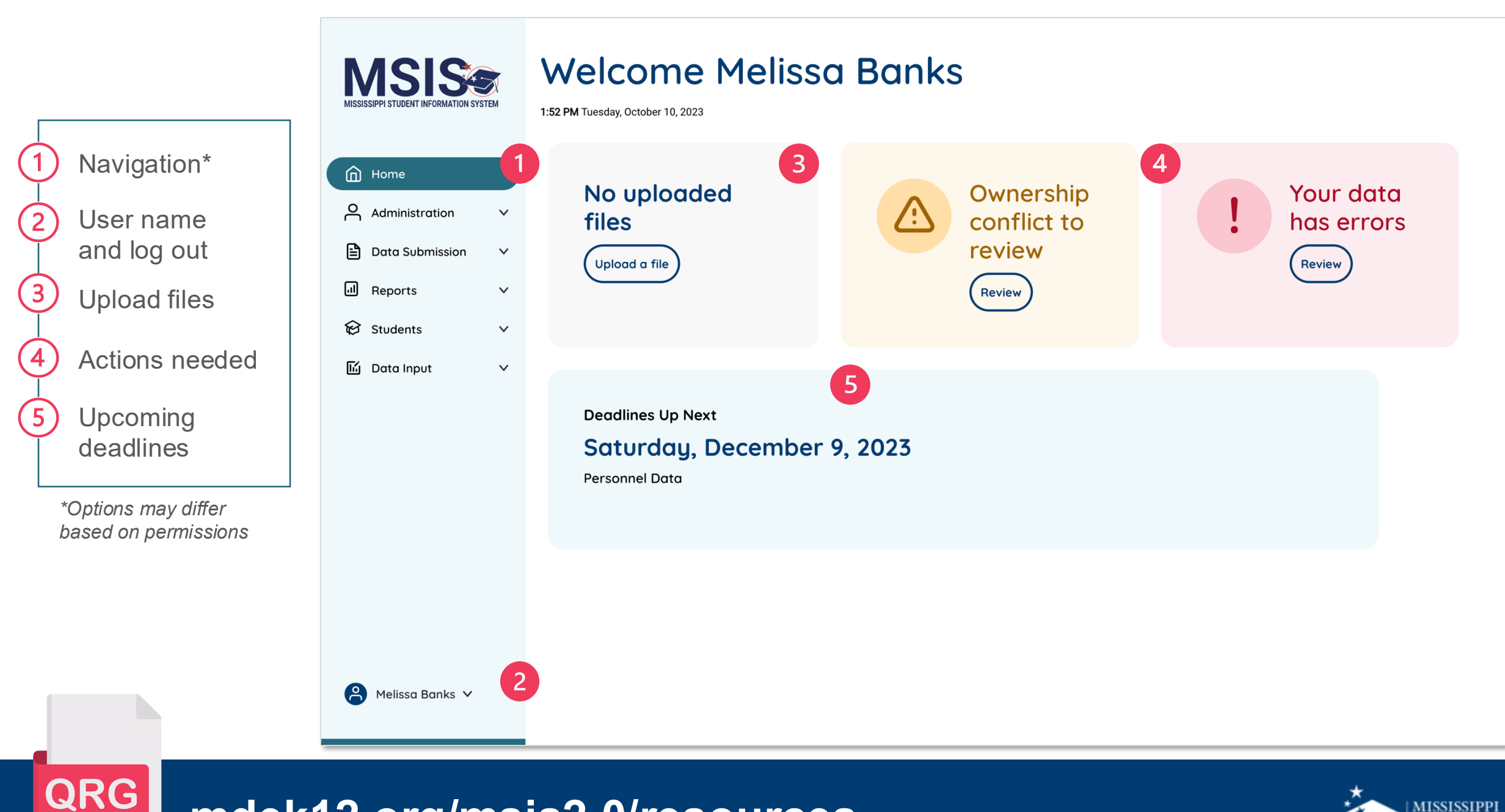

mdek12.org/msis2.0/resources

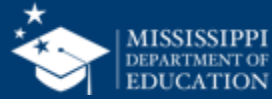

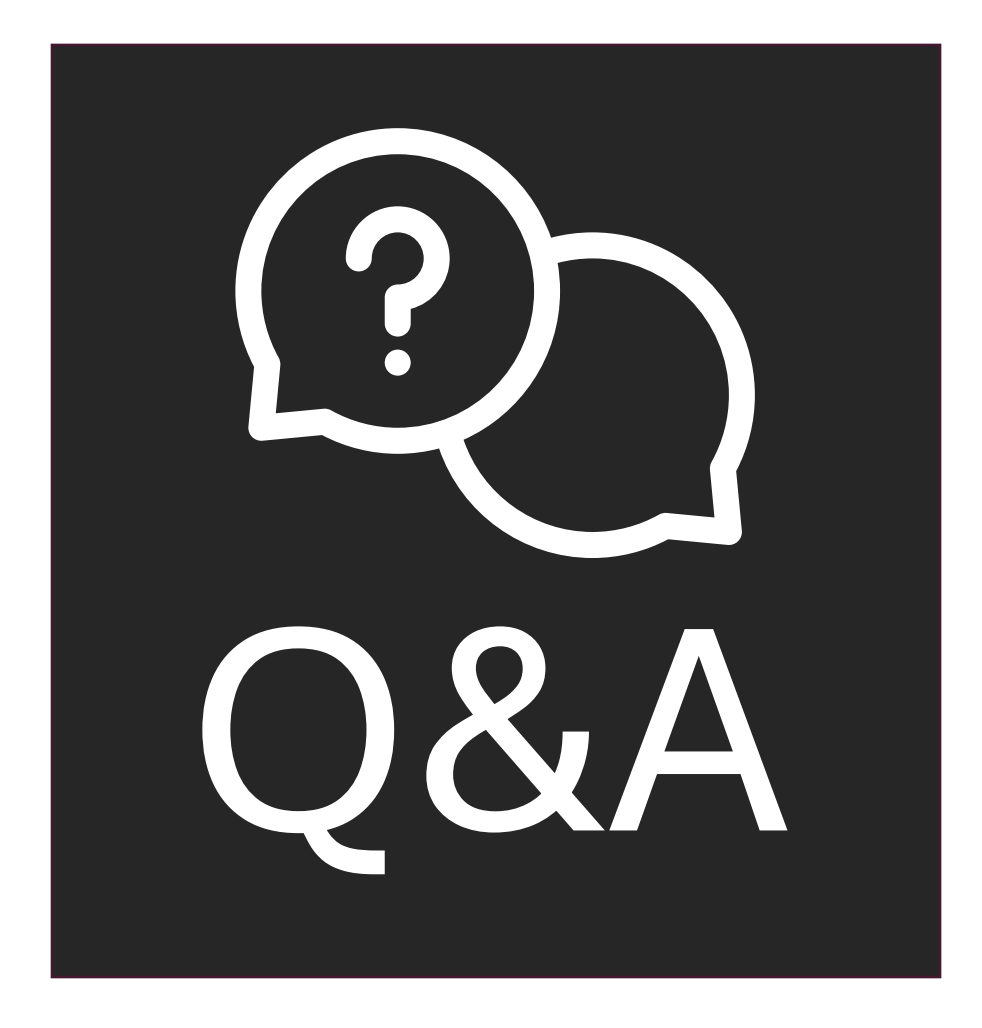

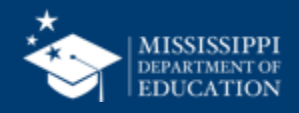

# **MSIS Resources**

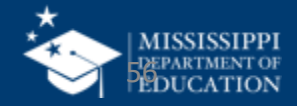

#### **MSIS Overview**

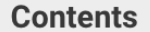

**MSIS Login** 

**Resource Library** 

File Layout Templates

**Reporting Calendar** 

**Security Documents** 

Help Desk

Training

**Accreditation Standards** 

Vendor Resources

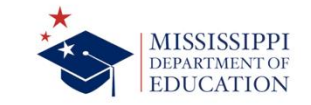

#### **MSIS OVERVIEW**

The Mississippi Student Information System (MSIS) was created to comply with the Performance Based Accreditation Model established by the Education Reform Act of 1982. This creation was strengthened by further legislation in 1994. This legislation placed an emphasis on the accurate reporting of student attendance and personnel at the school level – it required that there be no more summary data sent to the State Department of Education. MSIS was created to capture the data necessary to comply with state legislation and federal reporting requirements.

MSIS provides for the electronic collection and storage of comprehensive, detailed data about teachers, administrators, students (PreK to 12), and school board members. MSIS also allows for the electronic tansfer of student records from one school district to another, thus offering a unique student tracking system. To purpose of this project is to provide an efficient means in which to:

Support the Mississippi Department of Education (MDE) performance-based accreditation model
 Support education funding programs

 Provide timely and accurate reporting of educative data (schedules, attendance, grades, transportation, discipline, Vocational, and Special Education<sup>1</sup> to meet state and federal requirements

 Allow for student tracking across the state to determine student mobility trends and to resist in the reduction of the drop-out rate within the state.

Legacy System
Beginning July 8, 2024, the legacy MSIS system will only be accessible for the following 23-24 school

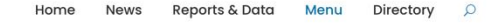

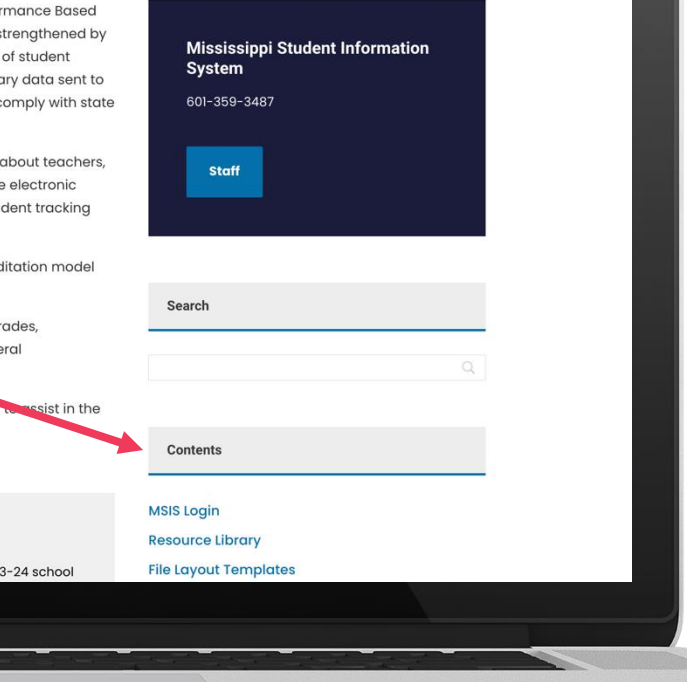

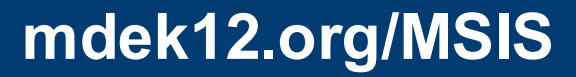

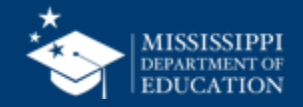

#### **MSIS Resources – Sign up for the MSIS Blast**

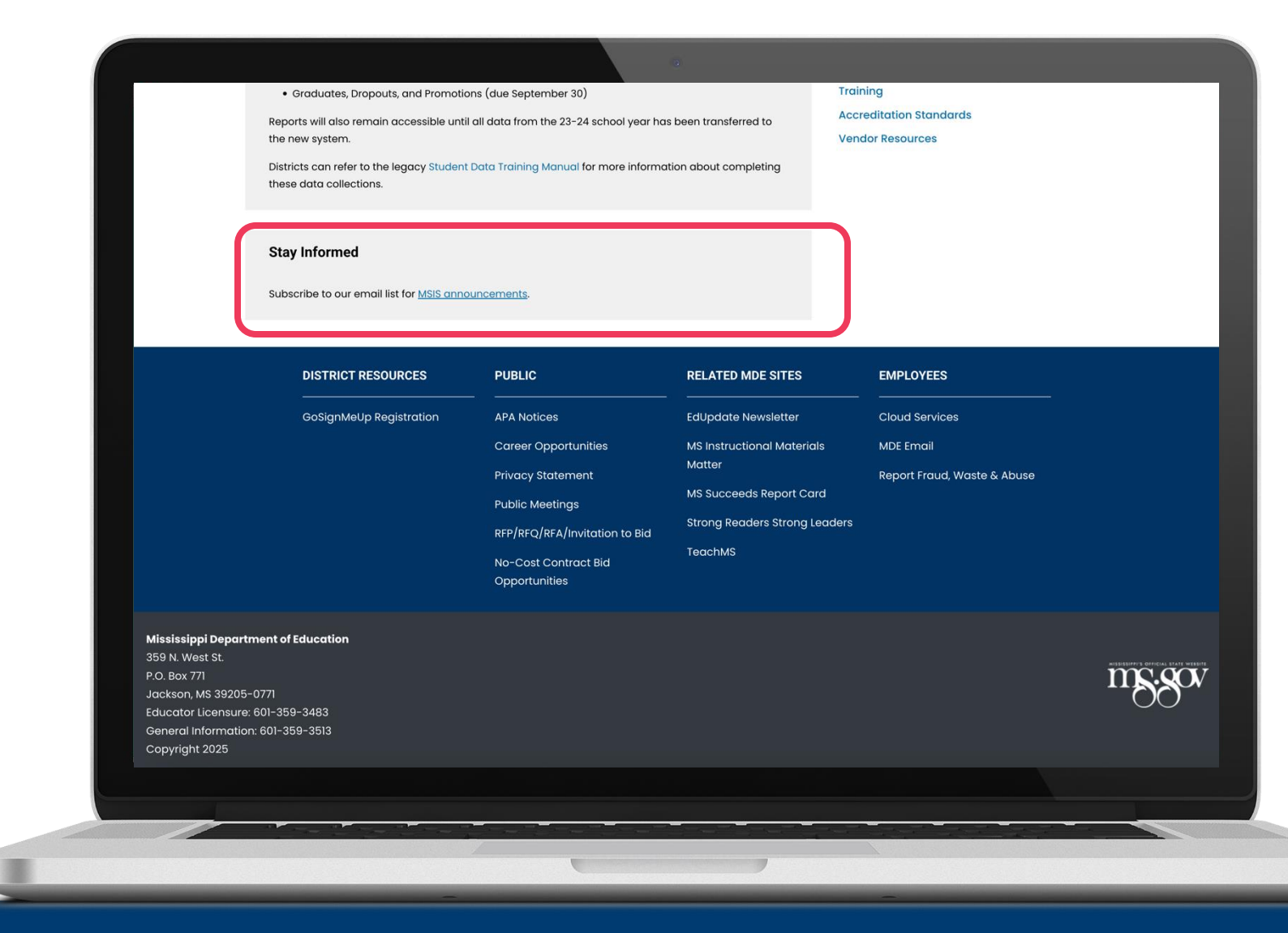

#### mdek12.org/MSIS

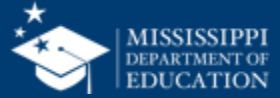

#### **MSIS Resources - Webinar recordings and other resources!**

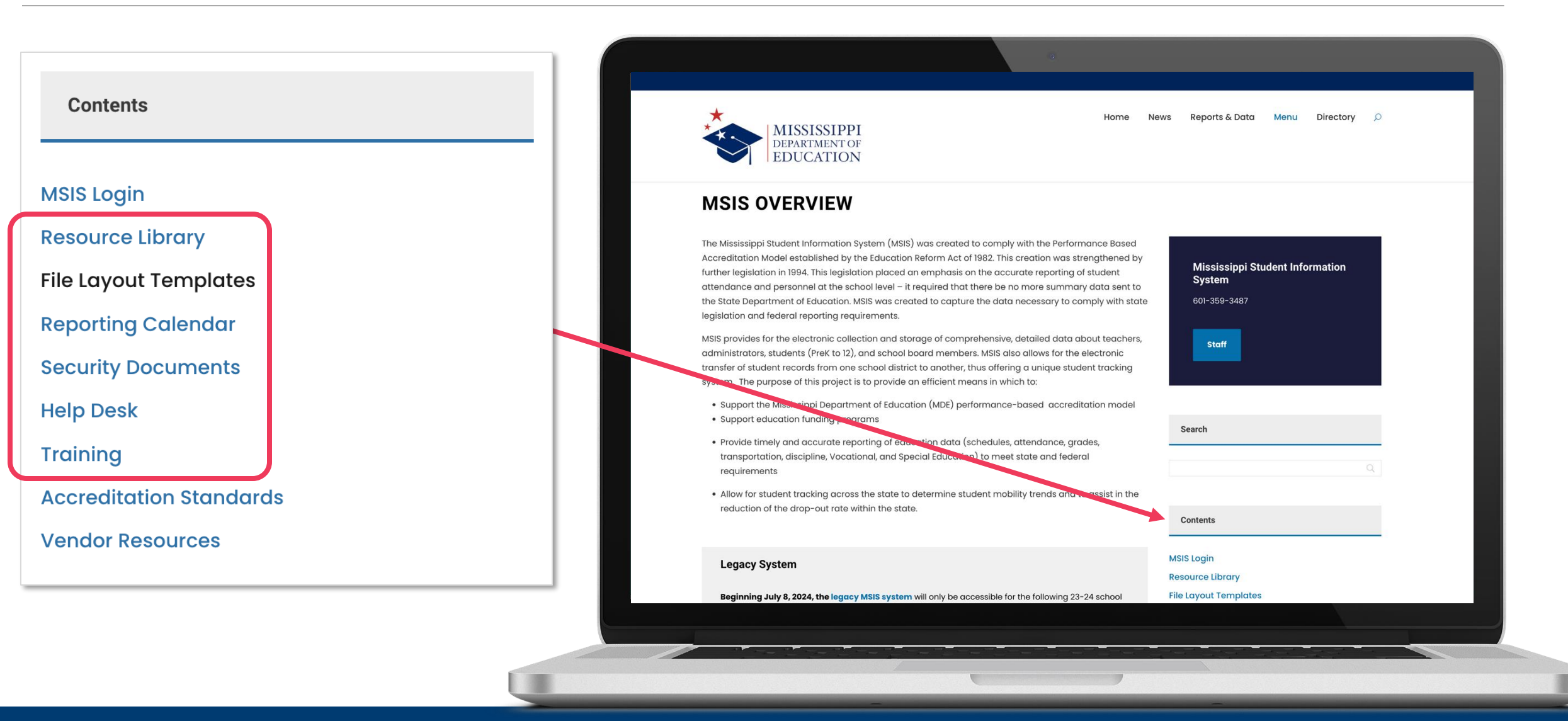

mdek12.org/msis/msis-resource-library/

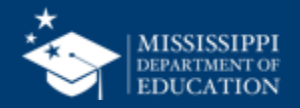

# Next Steps

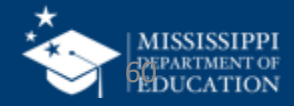

#### **NEW MSIS Primaries or Secondaries**

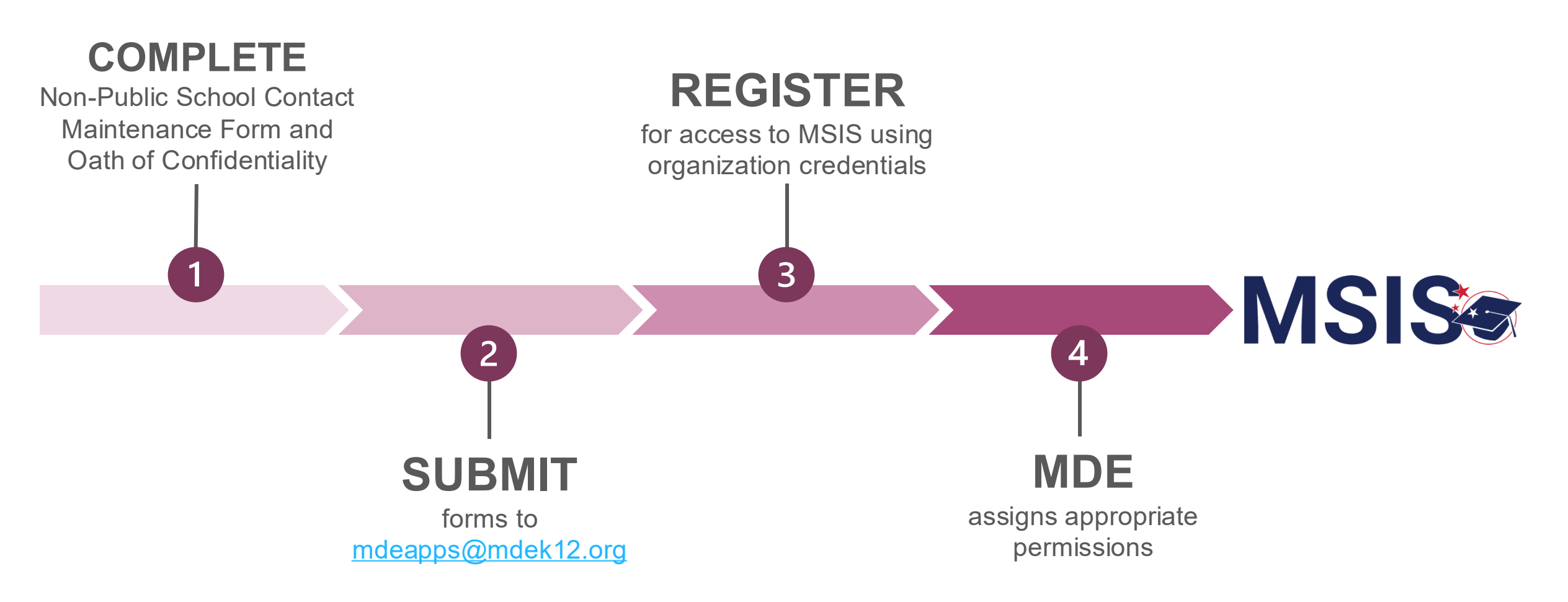

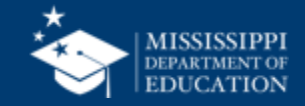

#### **NEW District Users**

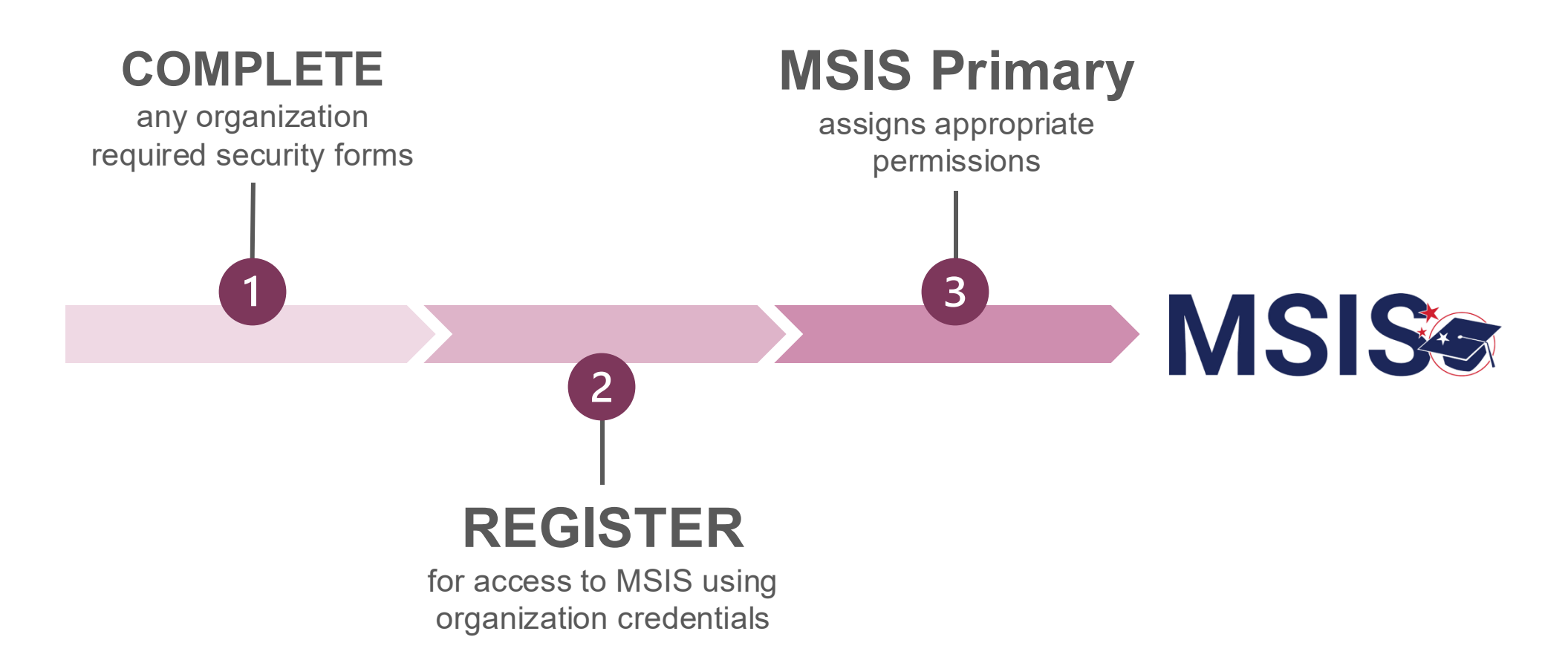

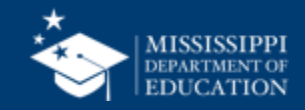

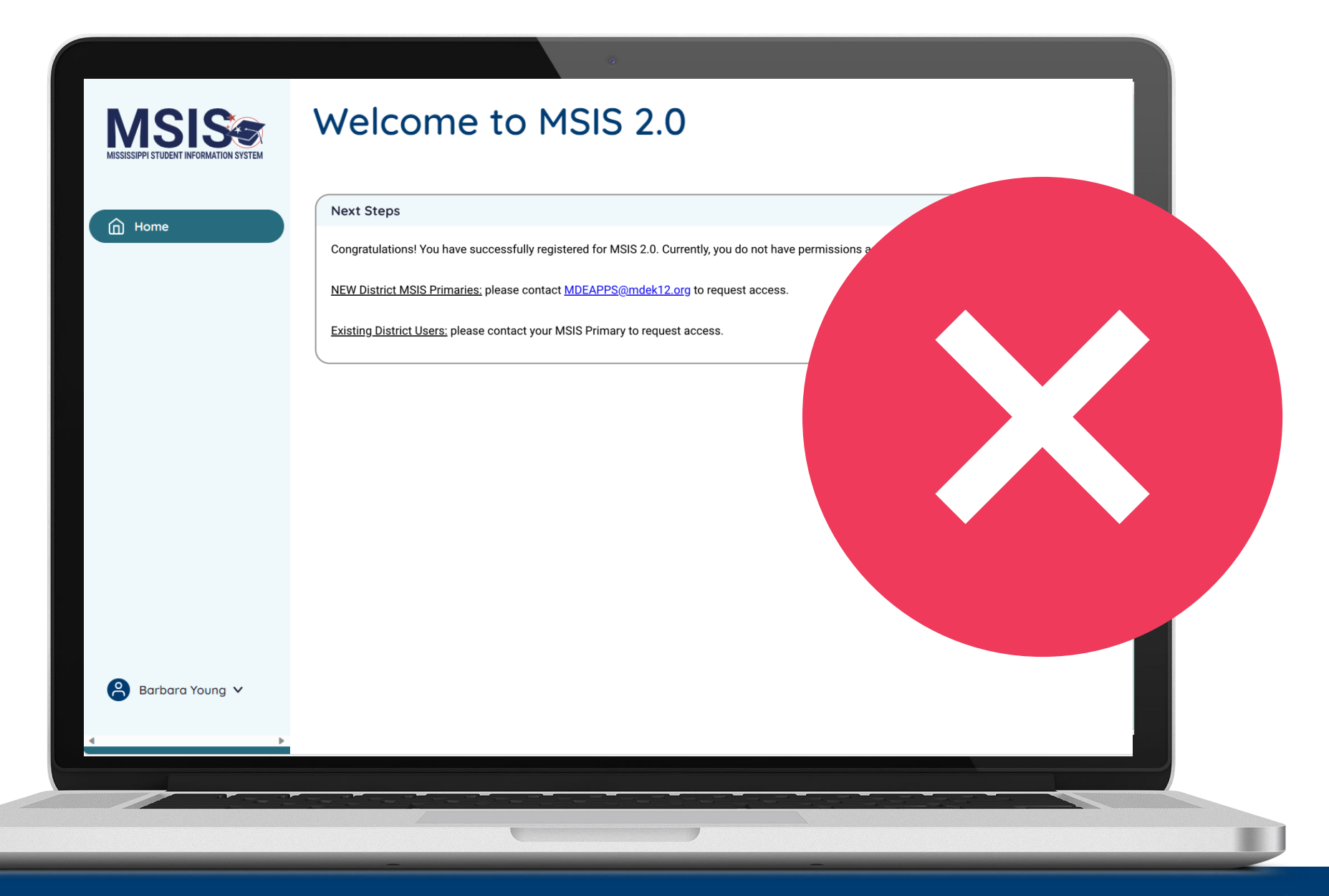

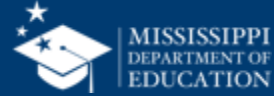

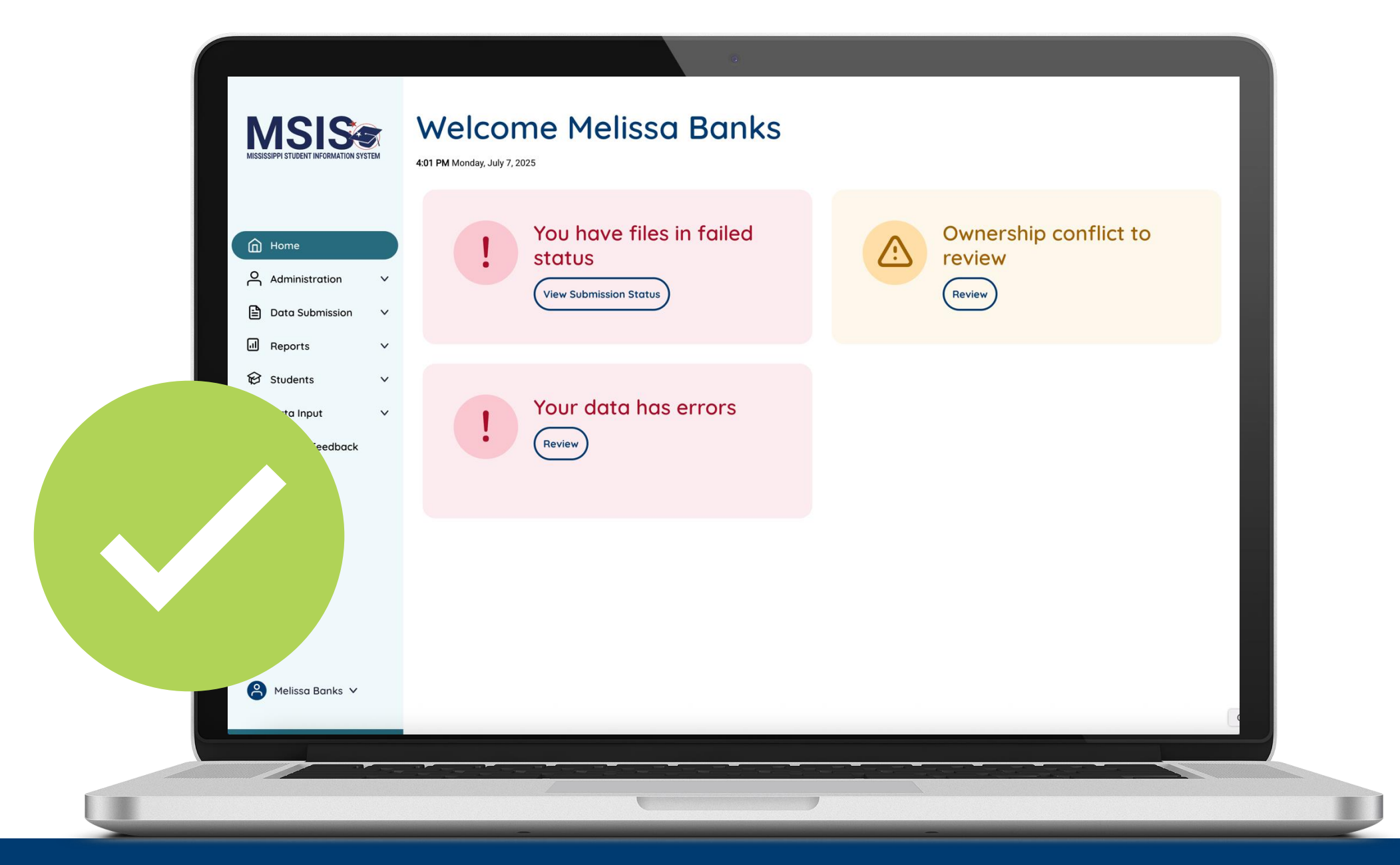

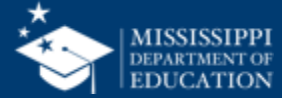

### MSIS Team msis2@mdek12.org

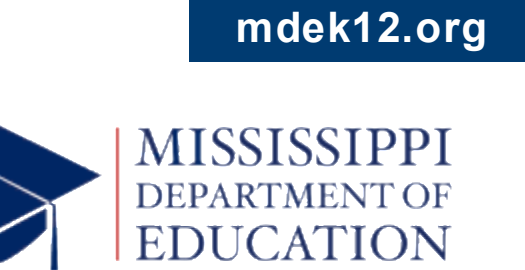

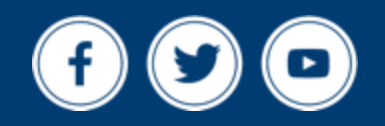